# BAB IV HASIL DAN PEMBAHASAN

#### 4.1. Analisis Sistem

Bab ini membahas mengenai masalah yang dihadapi, strategi penyelesaian masalah yang dicapai. Pada bab ini juga diajarkan mengenai implementasi serta kekurangan dan kelebihan dari perangkat lunak yang dikembangkan.

## 4.2. Analisis Masalah

Adapun analisis masalah pada penelitian ini adalah penyajian informasi mengenai implementasi *SmarHome* dengan Konsep *Internet Of Things* (IOT) berbasis *SmartPhone* dimana sebuah rumah bisa dikendalikan alat elektroniknya dengan *SmartPhone* sehingga memudahkan manusia. Maka memerlukan seuatu penelitian dan teknilogi yang tepat untuk mengetahui informasi yang sedang terjadi danb perlatan yang sedang aktif. Pada kasus seperti ini memerlukan suatu pemecahan masalah yang tepat seperti implementasi *SmarHome* dengan konsep *Internet Of Things* (IOT) berbasis *SmartPhone*.

## 4.3. Analisis Kebutuhan

Dari hasil analisa masalah manusia yang saya dapat adalah perancangan *SmartHome* dengan konsep *Internet Of Things* (IOT) berbasis *SmartPhone* dengan sistem yang efisien mempermudah pengguna rumah untuk mengontrol alat elektronik menggunakan *SmartPhone*. Oleh karena itu memerlukan perancangan *SmartHome* dengan konsep *Internet Of Things (IOT)* berbasis *SmartPhone* sangat membutuhkan perangkat lunak dan perangkat keras yang medukung.

#### 4.3.1. Kebutuhan Perangkat Keras (Hardware)

Untuk melakukan perancangan *SmartHome* dengan konsep *Internet Of Things (IOT) berbasi SmartPhone* disarankan untuk menggunakan perangkat keras dengan spesifikasi dibawah ini:

| No | Alat                    | Keterangan                                                                                                    |  |  |
|----|-------------------------|----------------------------------------------------------------------------------------------------|--|--|
| 1  | NodeMCU ESP8266         | Perangkat mikrokontroler seperti Arduino yang dapat terhubung langsung dengan <i>WiFi</i>                                          |  |  |
| 2  | Nodem Board Lolin       | Papan <i>board</i> penghubung agar memudahkan<br>untuk menyambungkan kabel jumper                                                  |  |  |
| 3  | Relay                   | Pengatur arus listrik                                                                                                    |  |  |
| 4  | Kabel Jumper            | digunakan untuk menghubungkan dua titik atau<br>lebih dan dapat juga untuk menghubungkan 2<br>komponen elektronika.                |  |  |
| 5  | Lampu                   | Penghasil Cahaya                                                                                                    |  |  |
| 6  | Kontak Colokan          | mendistribuskan energi listrik dari instalasi rumah<br>ke televisi, radio, rice cooker, mesin cuci dan alat<br>elektronik lainnya. |  |  |
| 7  | Power Suply 12V 3<br>3A | Penyuplai power                                                                                                    |  |  |
| 8  | Power Adaptor           | penyuplai power                                                                                                    |  |  |

 Tabel 4.1 Analisis Perangkat Keras

# 4.3.2. Kebutuhan Perangkat Lunak (Software)

Adapun dari identifikasi masalah yang ditemui dapat dikemukakan dan didaftarkan kebutuhan akan perangkat lunak yang digunakan dalam implemntasi *SmartHome* dengan konsep *Internet Of Things (IOT) berbasi SmartPhone* yaitu:

| No | Perangkat Lunak | Keterangan                |
|----|-----------------|---------------------------|
| 1  | Sistem Operasi  | Windows 10 (ten) 64bit    |
| 2  | Arduino         | IDE 1.8.19                |
| 3  | Blynk           | Pengontrol/remot          |
| 4  | Fritzing        | Untuk mendesain Rangkaian |

| Tabel 4.2 Analisi | s Perangkat | Lunak |
|-------------------|-------------|-------|
|-------------------|-------------|-------|

## 4.4. Analisis Kelayakan Sistem

Analisis kelayakan sistem bertujuan untuk menilai suatu tahapan pembuatan sistem yang akan dibuat, sekaligus untuk mengetahui apakah sistem tersebut layak atau tidak untuk digunakan. Pada proses penilaian tersebut dibagi menjadi beberapa aspek yang membutuhkan pertimbangan tertentu dalam memutuskannya. Agar bisa mempermudah mengontrol atau mengendalikan peralatan elektronik menggunakan *SmartPhone*.

### 4.4.1. Kelayakan Teknologi

Berdasarkan analisa kelayakan teknologi maka secara implemntasi *SmartHome* dengan konsep *Internet Of Things (IOT) berbasi SmartPhone* ini memenuhi syarat aspek teknologi yang cukup baik. Sehingga layak untuk di implementasikan penilaian secara teknik dapat dibuat dalam bentuk tabel dibawah ini:

| No  | Itom Ponilaian           | Keterangan                                                                                                    |  |  |
|-----|--------------------------|----------------------------------------------------------------------------------------------------|--|--|
| 110 | item i cimatan           | 0                                                                                                    |  |  |
| 1   | Tek <mark>nolog</mark> i | Untuk kelayakan teknologi ini cukup baik untuk                                                                                                    |  |  |
|     | Mikrokontroler           | digunakan. Karena teknologi ini bisa<br>mempermudah pekerjaan manusia dalam<br>melakukan pekerjaan rumah seperti menghidup<br>atau mematikan alat elektronik yang ada dirumah. |  |  |
| 2   | Teknologi SmartHome      | Dengan adanya teknologi SmartHome berbasis                                                                                                    |  |  |
|     | berbasis SmartPhone      | <i>SmartPhone</i> mempermudah mengontrol peralatan elektronik dirumah yang sudah kita                                                                                          |  |  |
|     | CUT I                    | implementasikan.                                                                                                    |  |  |

| Tabel 4.3 Analisis | Kelayakan | Teknologi |
|--------------------|-----------|-----------|
|--------------------|-----------|-----------|

# 4.4.2. Kelayakan Operasional

Dari segi kelayakan operasional, alat yang dibuat ini mempunyai teknik operasional yang sangat mudah. Sehingga dapat membantu pengguna dalam memonitoring peralatan elektronik yang sudah kita rangkai. Semua itu agar mempermudah tuan rumah untuk memonitoring peralata elektronik dengan mudah dan pemaiakaian listrik sedikit lebih hemat.

# 4.5. Analisis Sistem Berjalan

Dalam Peranccangan *SmartHome* dengan konsep *Internet Of Things (IOT) berbasis SmartPhone* pada sistem ini akan menjelaskan proses menghidupkan atau mematikan alat elektronik secara manual, inilah gambaran yang akan dilakukan oleh manusia itu sendiri.

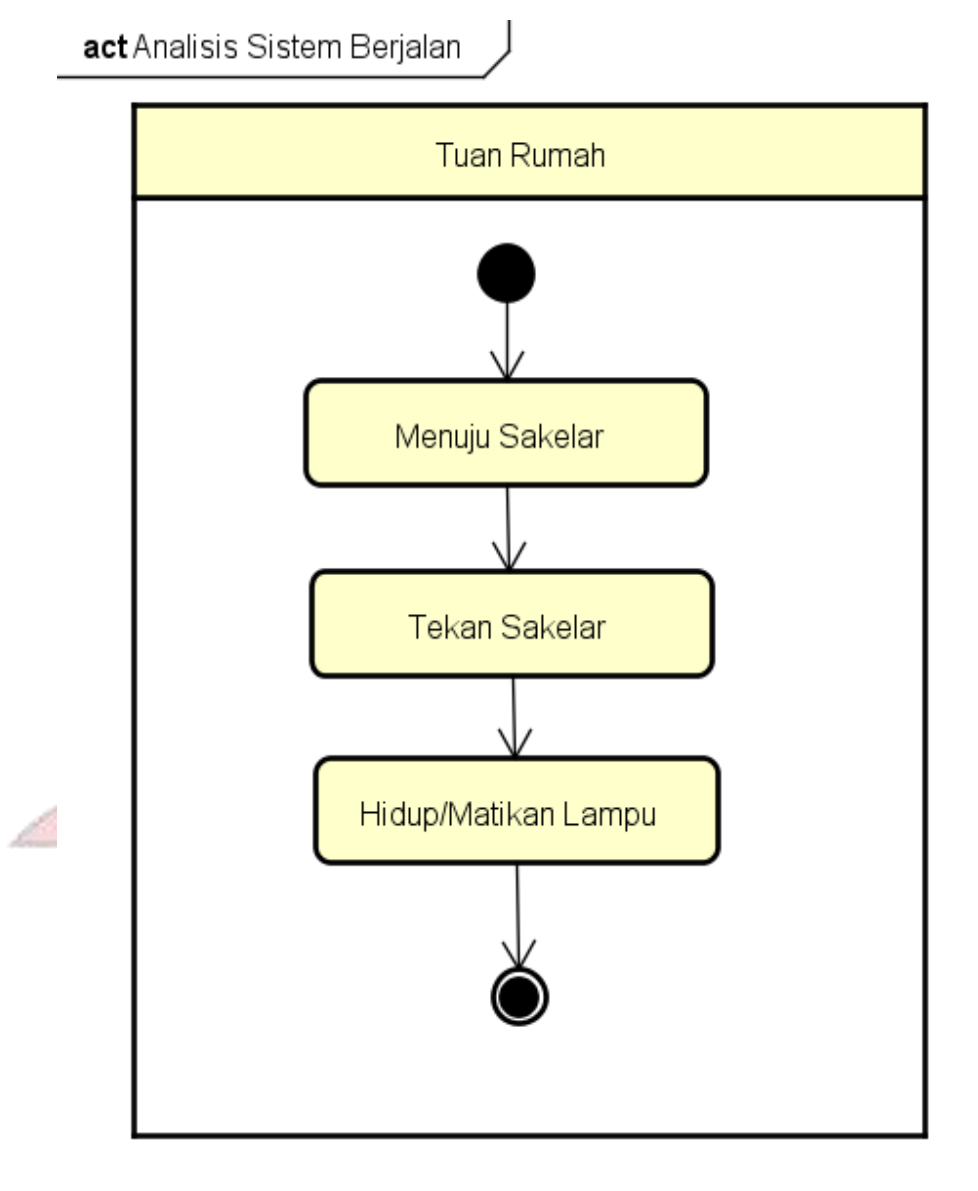

Gambar 4.1 Activity Diagram Sistem Berjalan Lampu

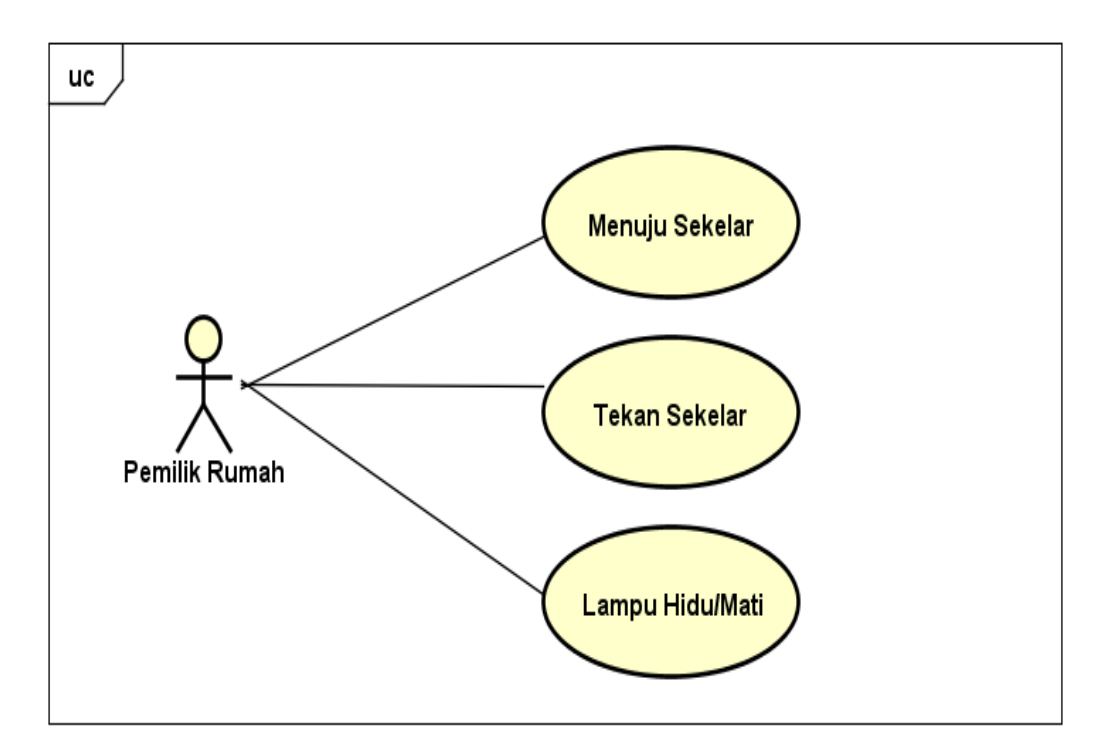

Gambar 4.2 Use Case Diagram Sistem berjalan Nyalakan Lampu

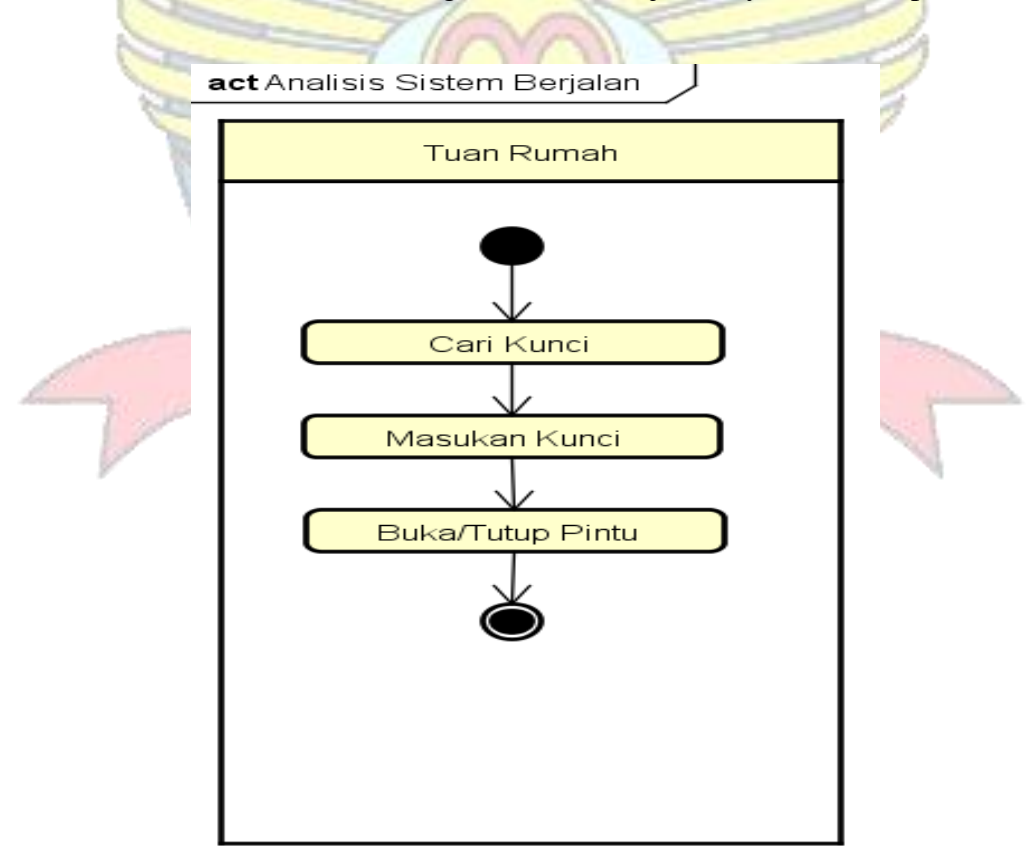

Gambar 4.3 Activity Diagram Sistem Berjalan Pintu

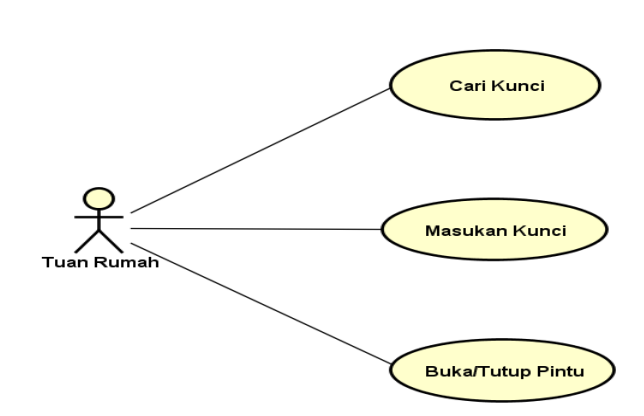

uc

Gambar 4.4 Use Case Diagram Sistem berjalan Pintu

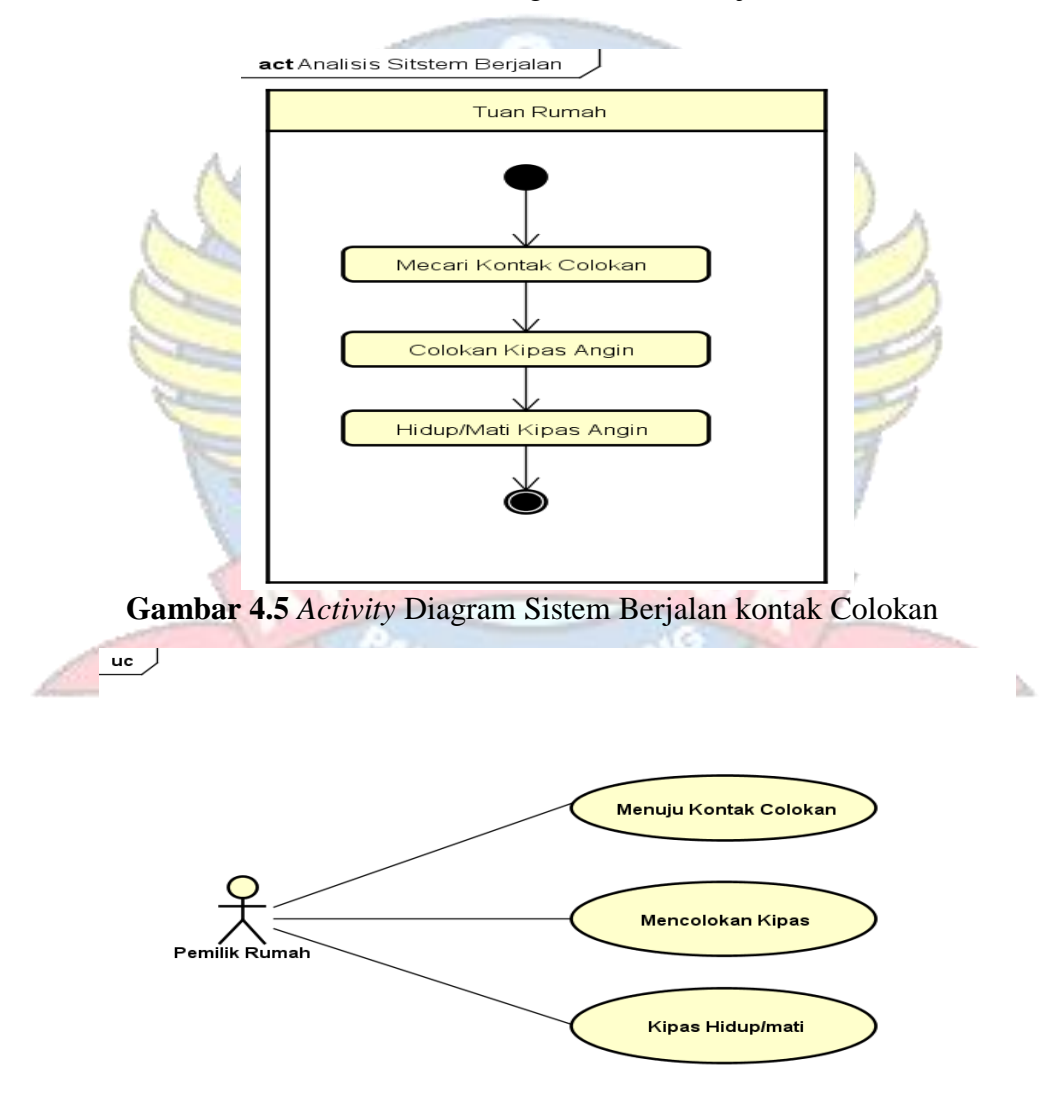

Gambar 4.6 Use Case Diagram Sistem berjalan Kontak Colokan

### 4.6. Analisis Sistem Usulan

Dalam perancangan *SmartHome* dengan konsep *Internet Of Things (IOT) berbasi SmartPhone* pada sistem sebelumnya dimana pemilik rumah biasanya menghidupkan atau mematikan alat elektronik secara manual kini dilakukan dengan hanya menggunakan *SmartPhone* kita untuk memudahakan menghidupkan atau mematikan alat elektonik dirumah kita. Bisa dilihat gambar dibawah ini:

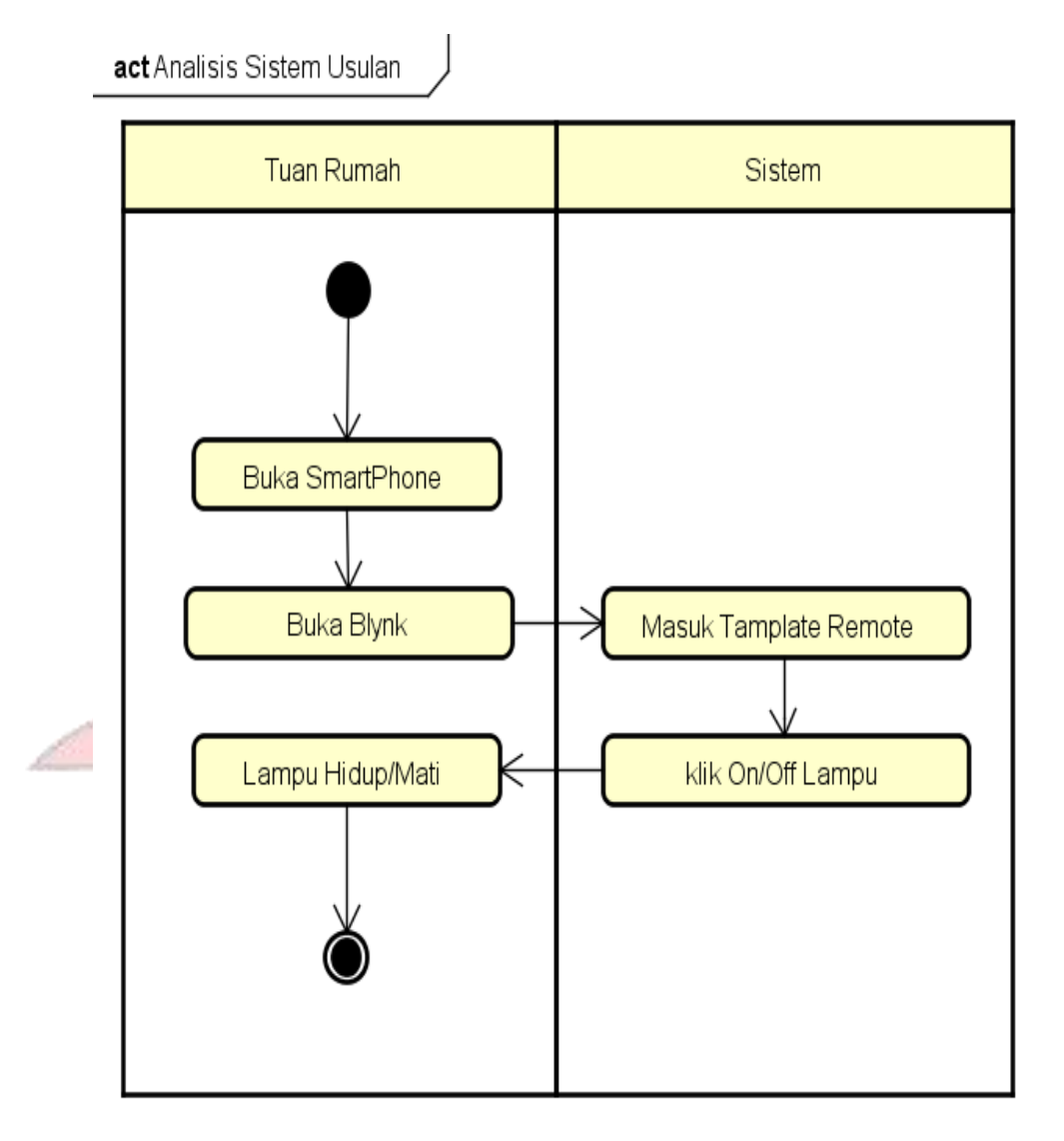

Gambar 4.7 Activity Diagram Sistem Usulan Lampu

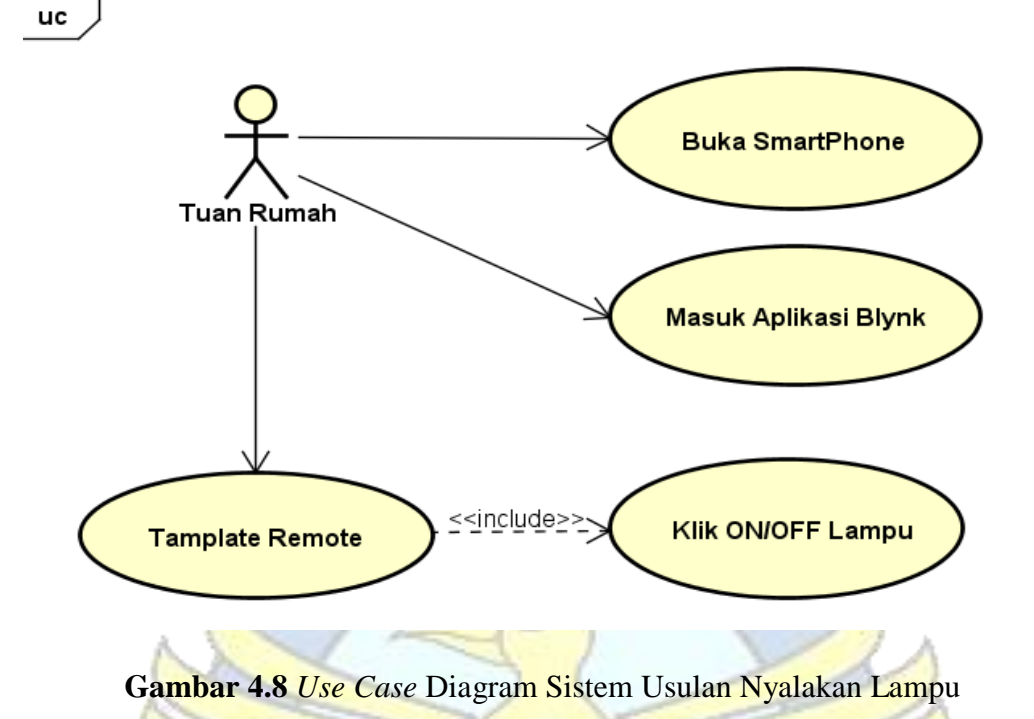

act Analisis Sistem Usulan

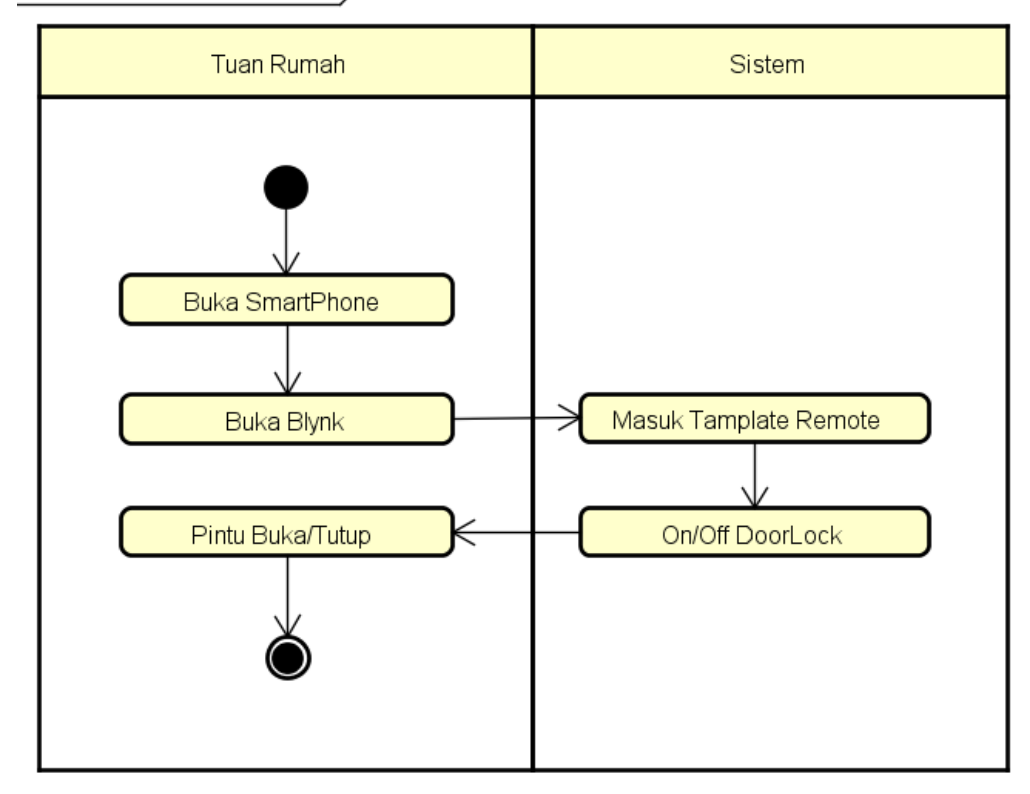

Gambar 4.9 Activity Diagram Sistem Usulan Pintu

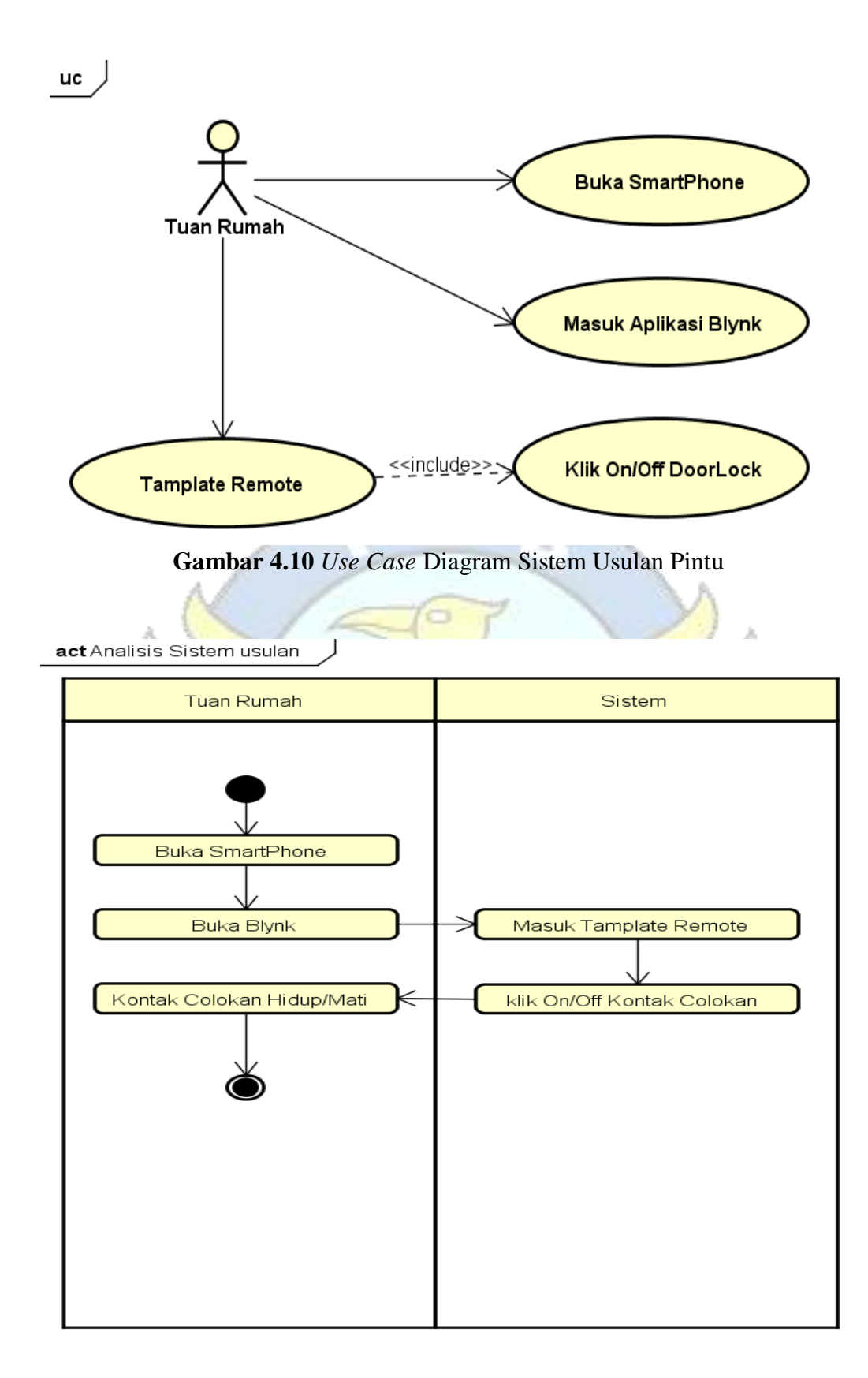

Gambar 4.11 Activity Diagram Sistem Usulan Kontak Colokan

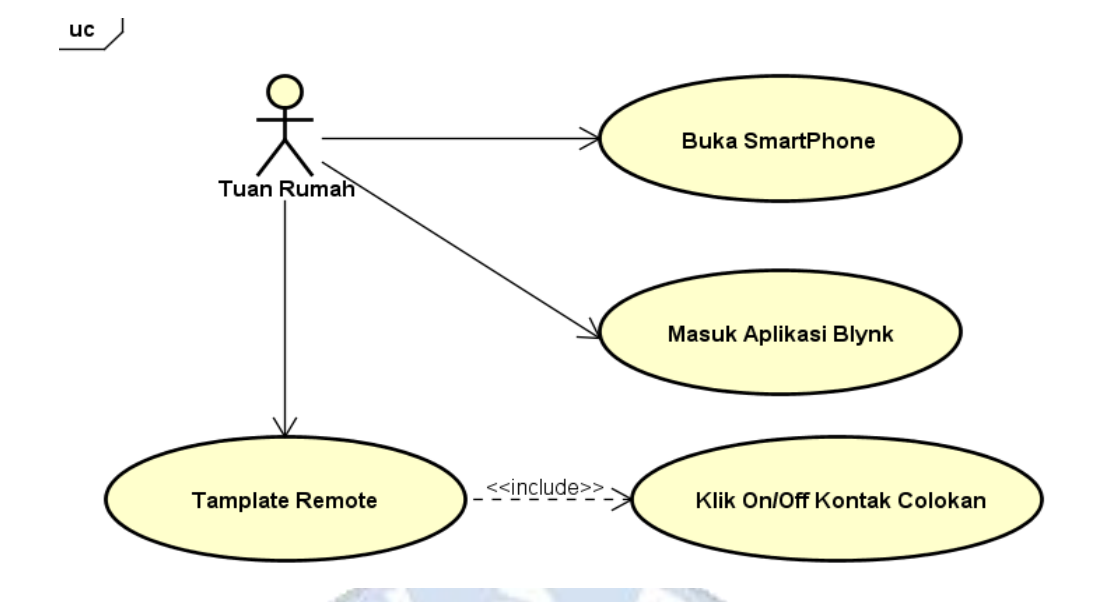

Gambar 4.12 Use Case Diagram Sistem Usulan Kontak Colokan

### 4.7. Rancangan

Tetap yang paling penting dalam perancangan adalah membuat didalam rangkaian, kemudian memilih komponen dengan karakteristik yang sesuai dengan kebutuhan. Untuk implemntasi *SmartHome* dengan konsep *Internet Of Things* (*IOT*) berbasis SmartPhone ini diperlukan data referensi serta petunjuk lain yang dapat membantu dalam mengetahui spesifikasi dari komponen tersebut sehingga komponen yang digunakan merupakan pilihan yang tepat bagi alat yang akan dibuat.

#### 4.7.1. Rancangan Perangkat Keras

Perancangan perangkat keras berfungsi memberikan gambaran perangkat yang kita gunakan untuk mengimplementasikan sistem mikrokontroler ini. Perangkat yang dimaksud dibagi menjadi beberapa tahapan yaitu:

a. Diagram *Block* Proses Download Data

Dari gambar dibawah menjelaskan bahwa pembuatan program dilakukan dikomputer dengan membuat *script* pada *Software* yang telah didowonload. Setelah itu program melwati proses transfer data dari program ke mikrokontroler melalui kabel downloader. Mikrokontroler

akan memproses data sesuai peritntah *script* yang dibuat. Data atau perintah akan diteruskan keperangkat mikrokontroler lainnya

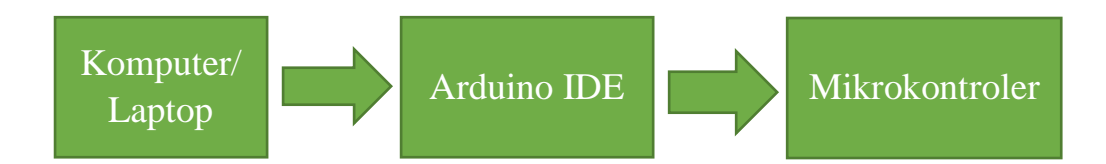

Gambar 4.13 Diagram Proses Download

 b. Rancangan Keseluruhan Rangkaian Rancanagan keseluruhan rangkaian adalah rancangan keseluruhan alat yang tehubung dengan mikrokontroler yang dibuat dalam bentuk rangkaian ini terdiri dari module NodeMCU ESP8266, modul relay, lampu, Kontak Colokan dan Doorlock

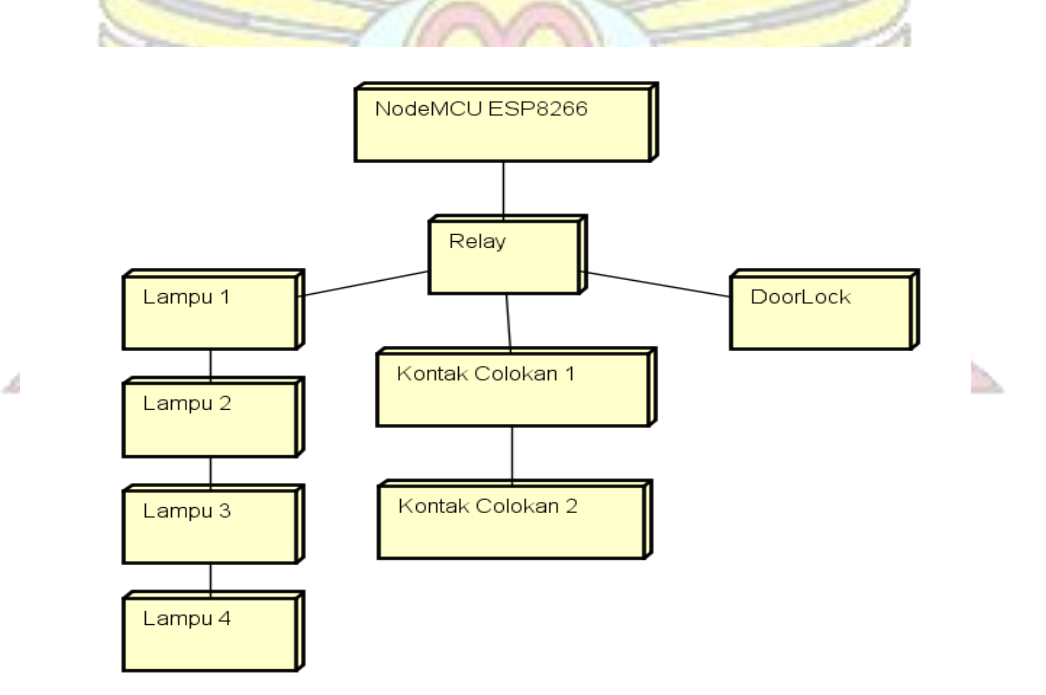

Gambar 4.14 Komponen keseluruhan rangkaian

c. Rancangan Lampu

Rancangan lampu yang dihubungkan dengan modul NodeMCU ESP8266 dan Relay.

cmp /

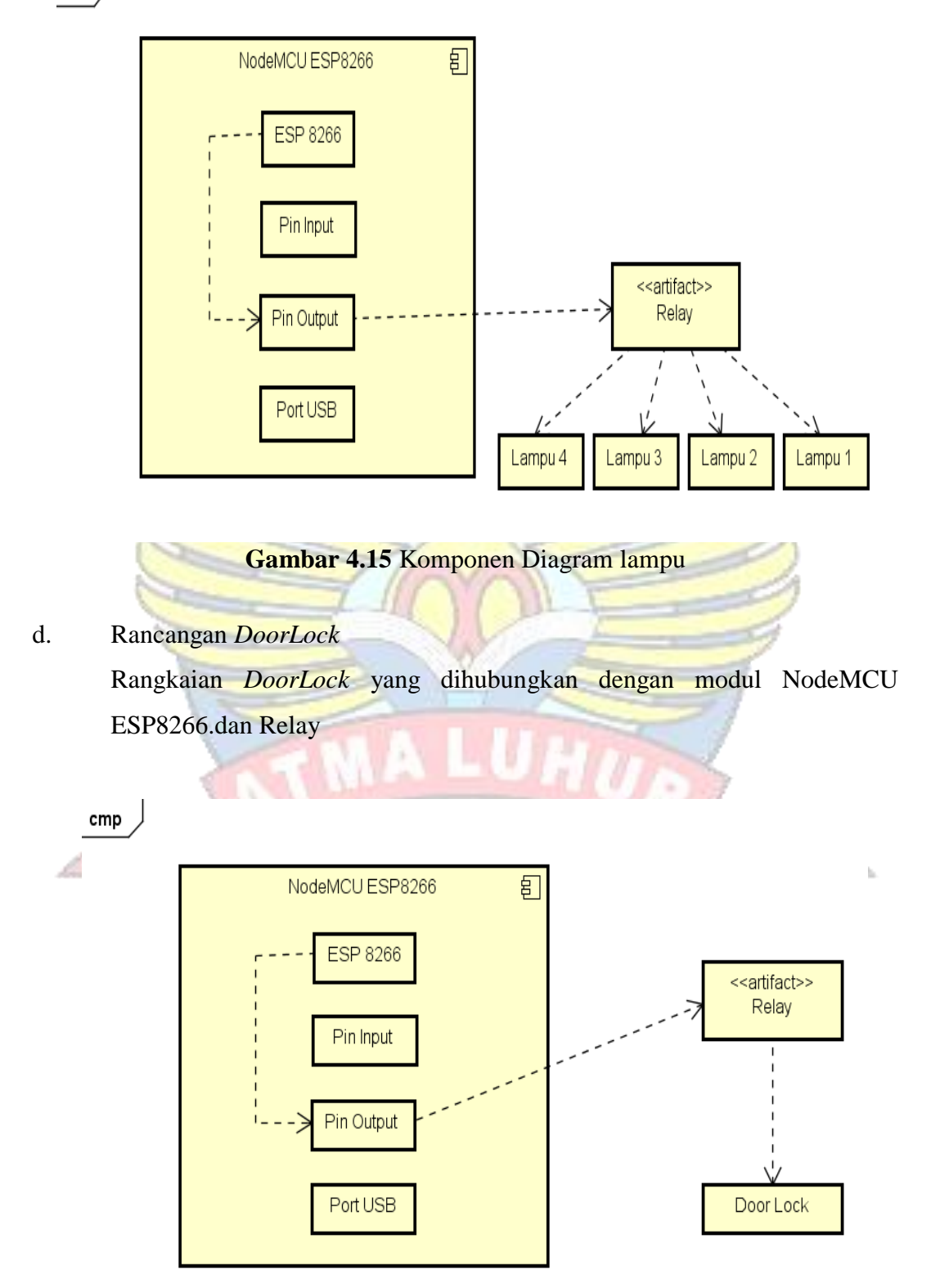

Gambar 4.16 Komponen Diagram DoorLock

e. Rancangan Kontak Colokan

Rangkaian Kontak Colokan yang dihubungkan dengan modul NodeMCU ESP8266.dan Relay.

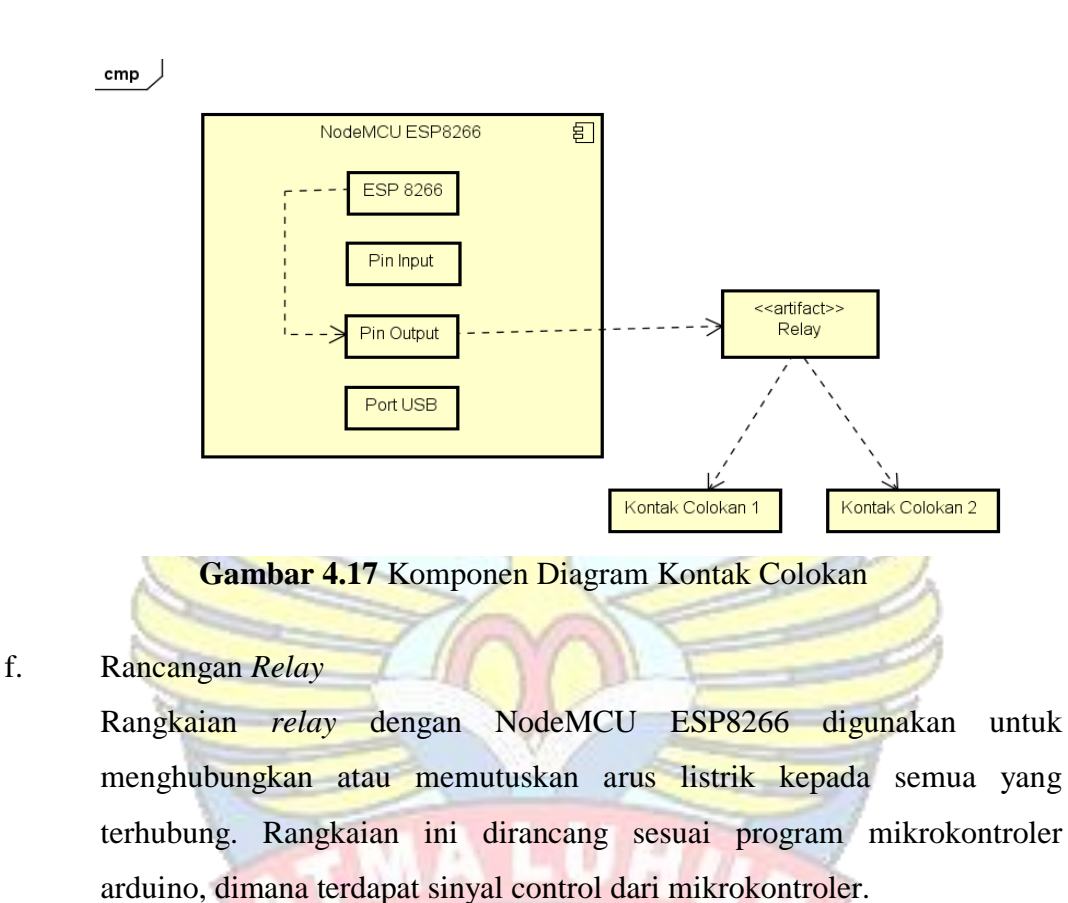

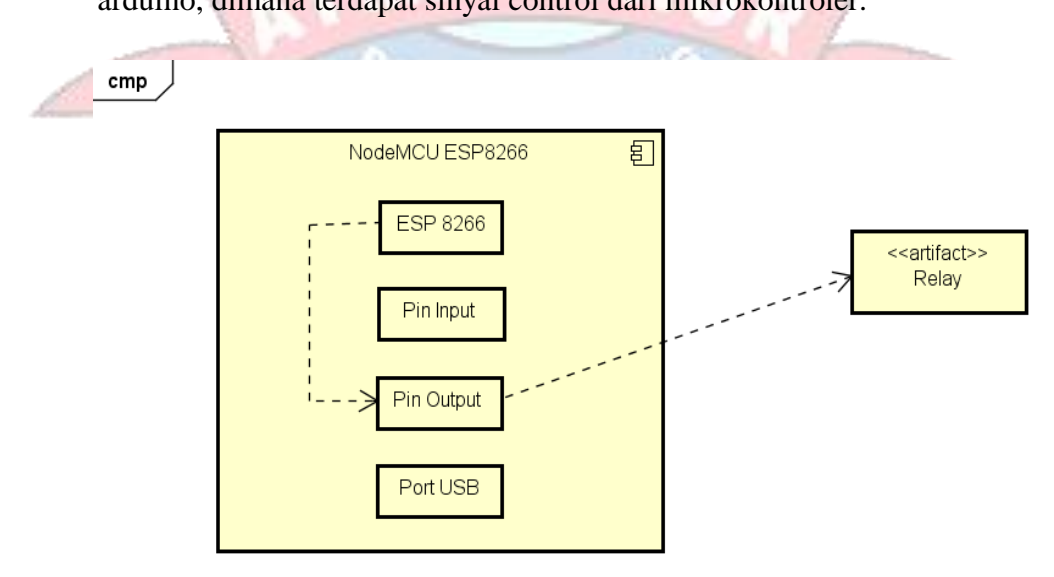

Gambar 4.18 Komponen Diagram relay

#### 4.7.2. Rancangan Perangkat Lunak

Pada sistem ini implemntasi perangkat lunak dapat dilakukan menjadi dua bagian yaitu implementasi perangkat lunak pada modul pengendali utama papan mikrokontroler dengan menggunakan program arduino IDE versi 1.8.19 windows berbasis bahasa C dan perangkat lunak BLYNK untuk memonitoringl perangkat mikrokontroler yang sudah terhubung.

#### 4.7.2.1. Activity Diagram

Dalam implemntasi *SmartHome* dengan konsep *Internet Of Things (IOT) berbasi SmartPhone* dimulai dari remote pengonrol aplikasi BLYNK kemudian relay akan aktif dan mengirim perintah ke mikrokontroler NodeMCU ESP8266. NodeMCU ESP8266 sendiri adalah jantung dari sub sistem transmiter karena dari sinilah semua data yang masuk diolah dan diperintahkan untuk dikirimkan ke *SmartPhone User*. Semua data yang dikirimkan harus terlebih dahulu melewati rangkaian *interface*. Selanjutnya data yang telah disimpan pada mikroprosesor berupa perintah akan dikirimkan ke *SmarPhone user*. Berikut adalah *Activity diagram* pada sistem baru:

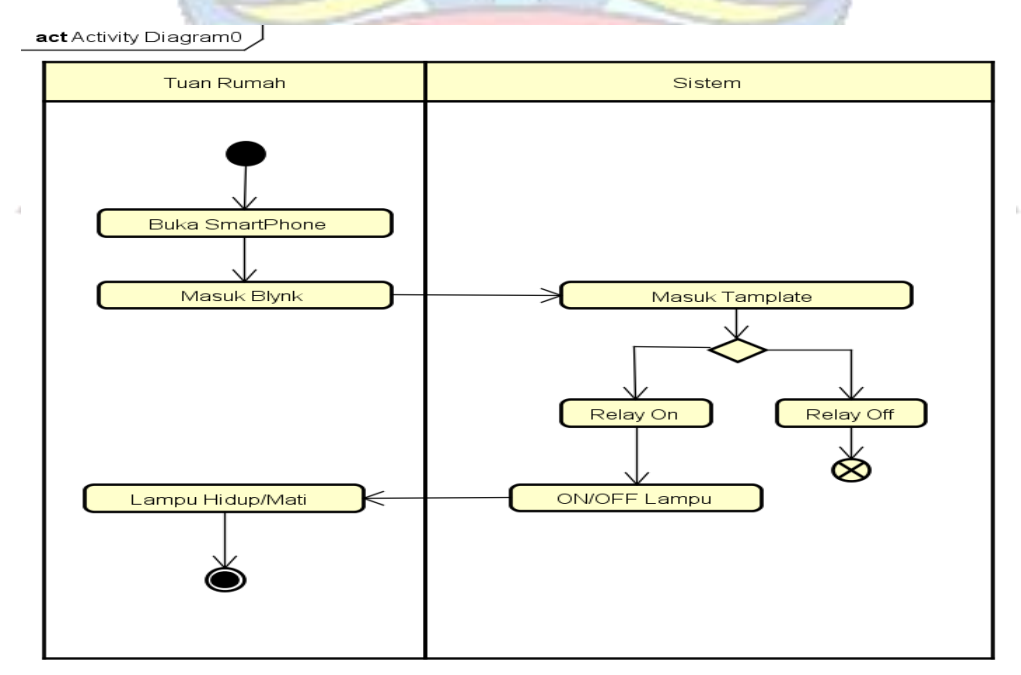

Gambar 4.19 Activity Diagram Proses Perancangan Lampu

act Activity Diagram Proses Perancangan Pintu

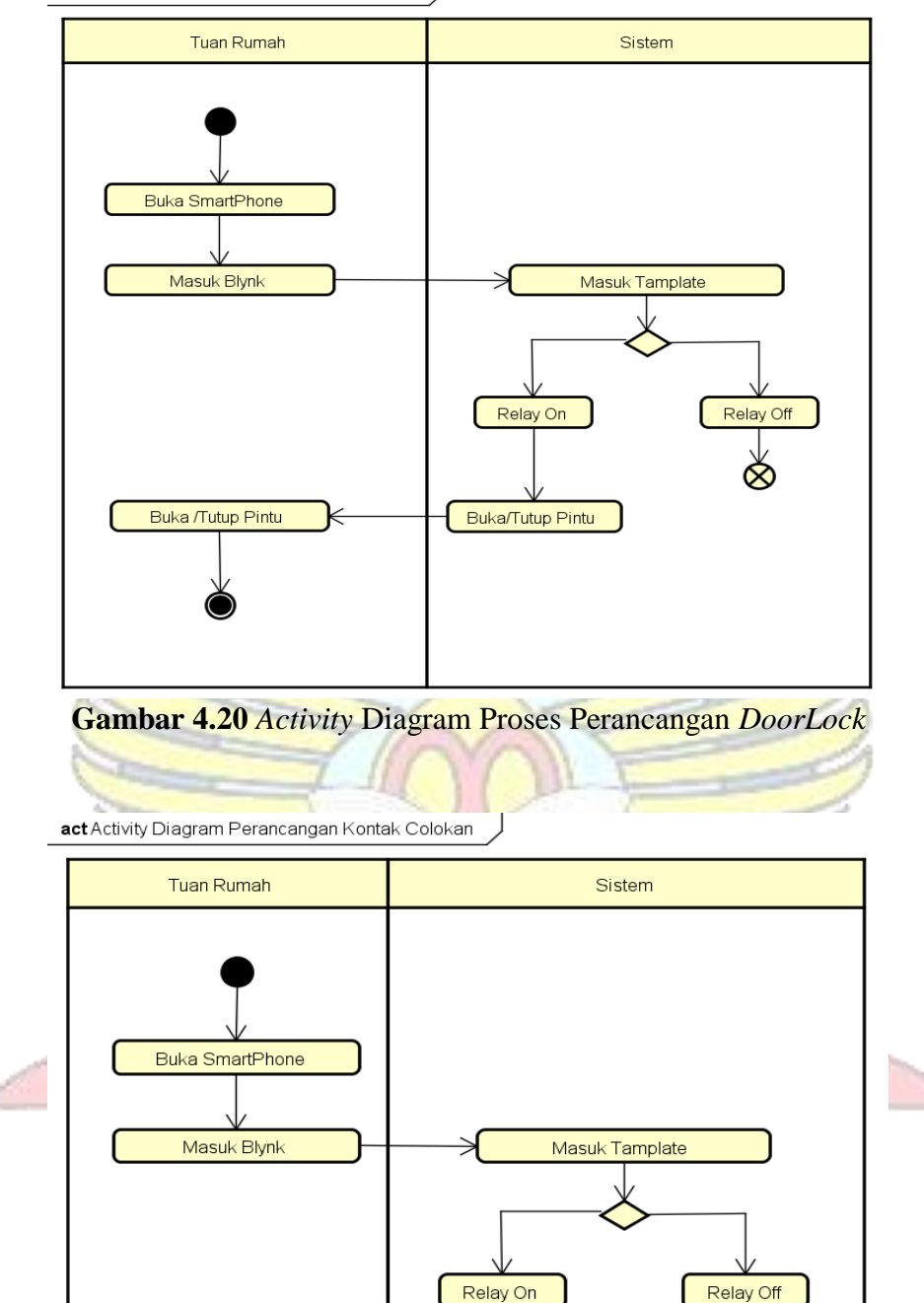

Gambar 4.21 Activity Diagram Proses Perancangan Kontak Colokan

Hidup/Mati Kontak

Colokan

Kontak Colokan

Hidup/Mati

Ø

# 4.7.2.2.Sequence Diagram

Berikut adalah proses sequence diagram pada rancangan proses monitoring

Blynk

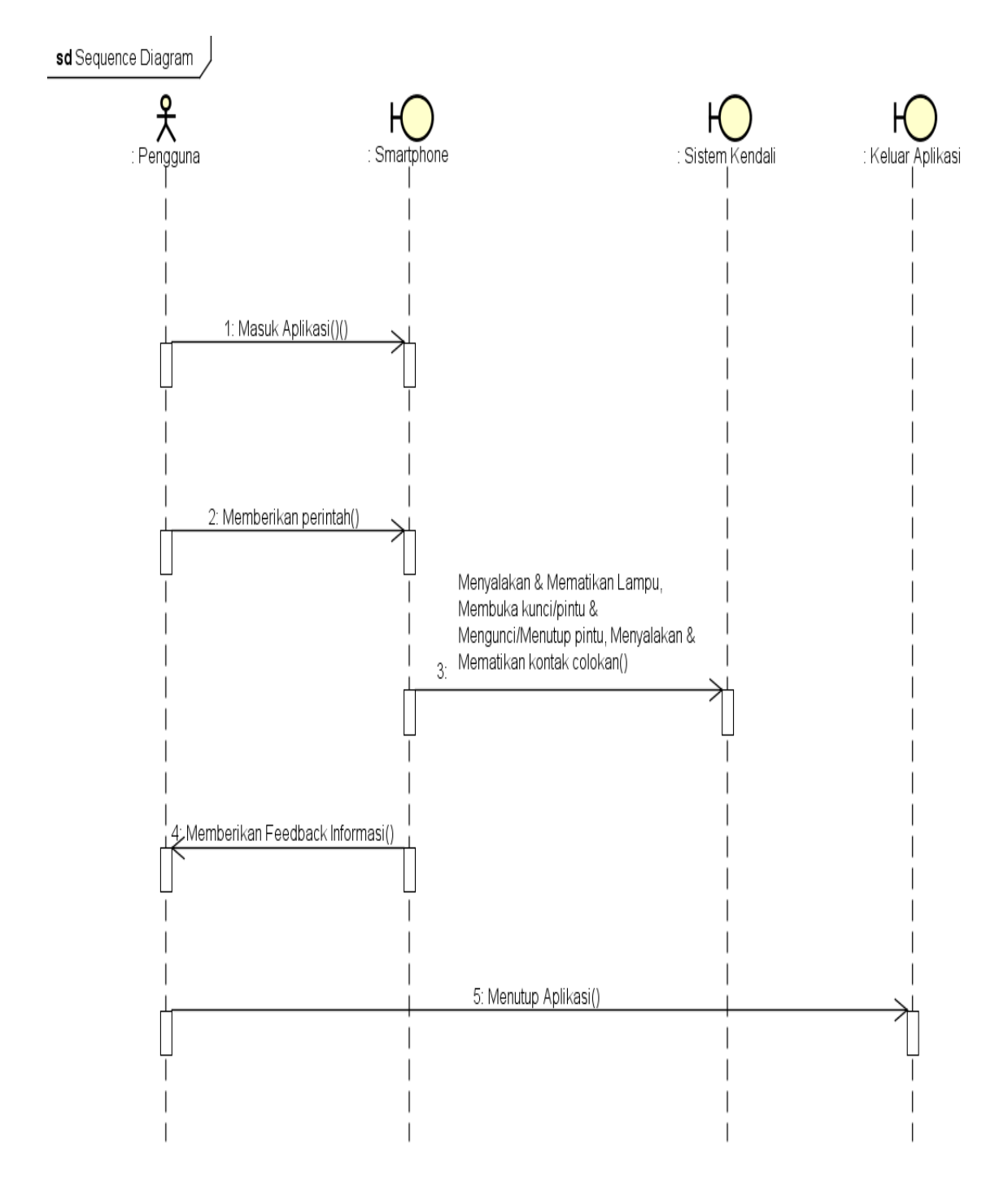

Gambar 4.22 Sequence Diagram Proses rancangan Monitoring Blynk

# 4.7.2.3.Rancangan Perangkat Lunak pada NodeMCU ESP8266

Sebelum ketahapan berikutnya, maka terlebih dahulu dibuatlah *flowchart* proses upload kode program atau *skecth* papan NodeMCU ESP8266 dengan *flowchart* sebagai Berikut:

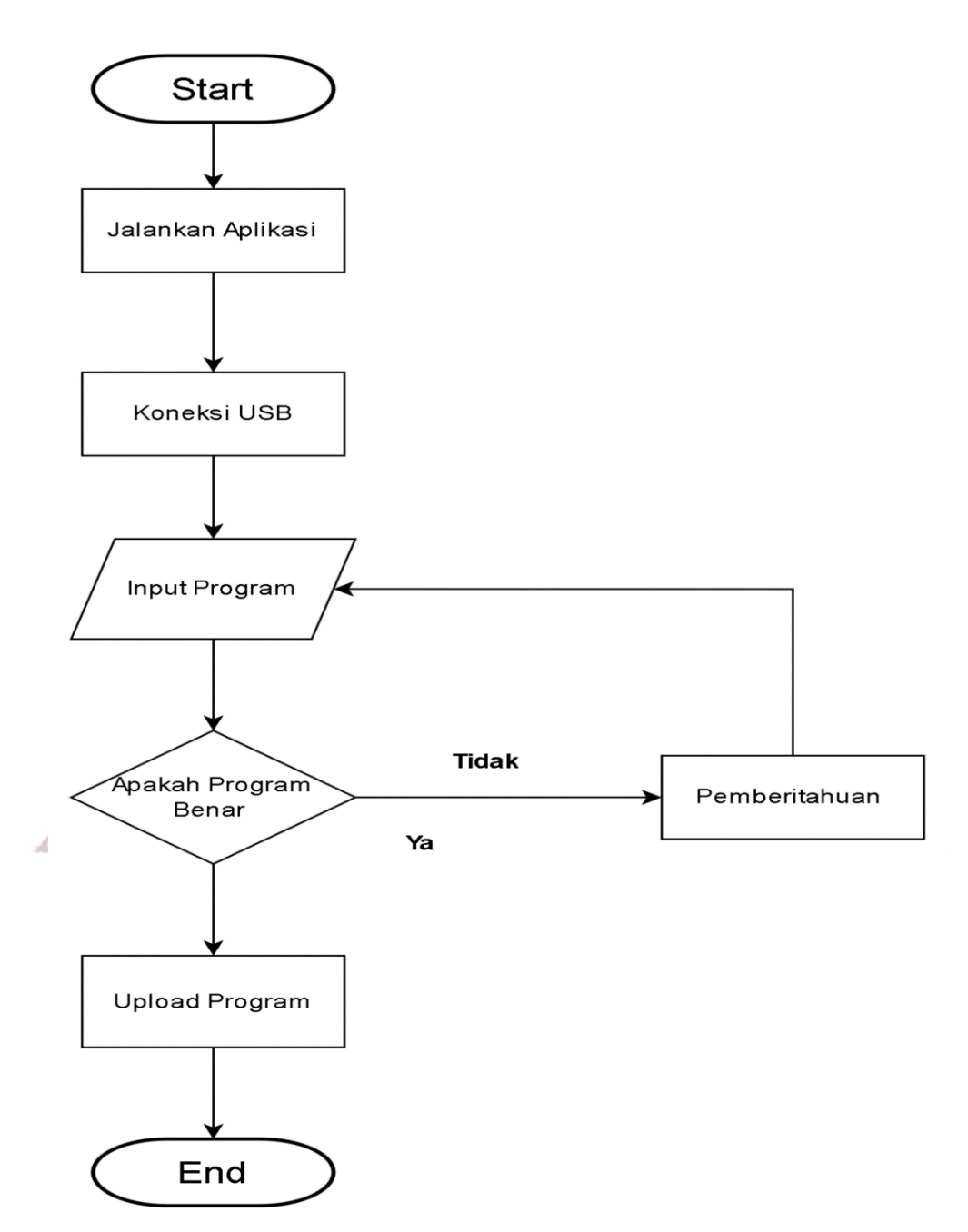

Gambar 4.23 Flowchart upload kode Program NodeMCU ESP826

Langkah awal yang harus dilakukan adalah dengan menentukan logika yang akan diterapkan pada lampu, *DoorLock*, dan kontak colokan yang akan dikendalikan, kemudian membuat algoritmanya yang kemudian di implemntasikan menggunakan *Software* ArduinoIDE maka dibuatlah *flowchart* dan algoritma *input* perintah dari perangkat lunak yang akan ditanam didalam mikrokontroler, yaitu sebagai berikut:

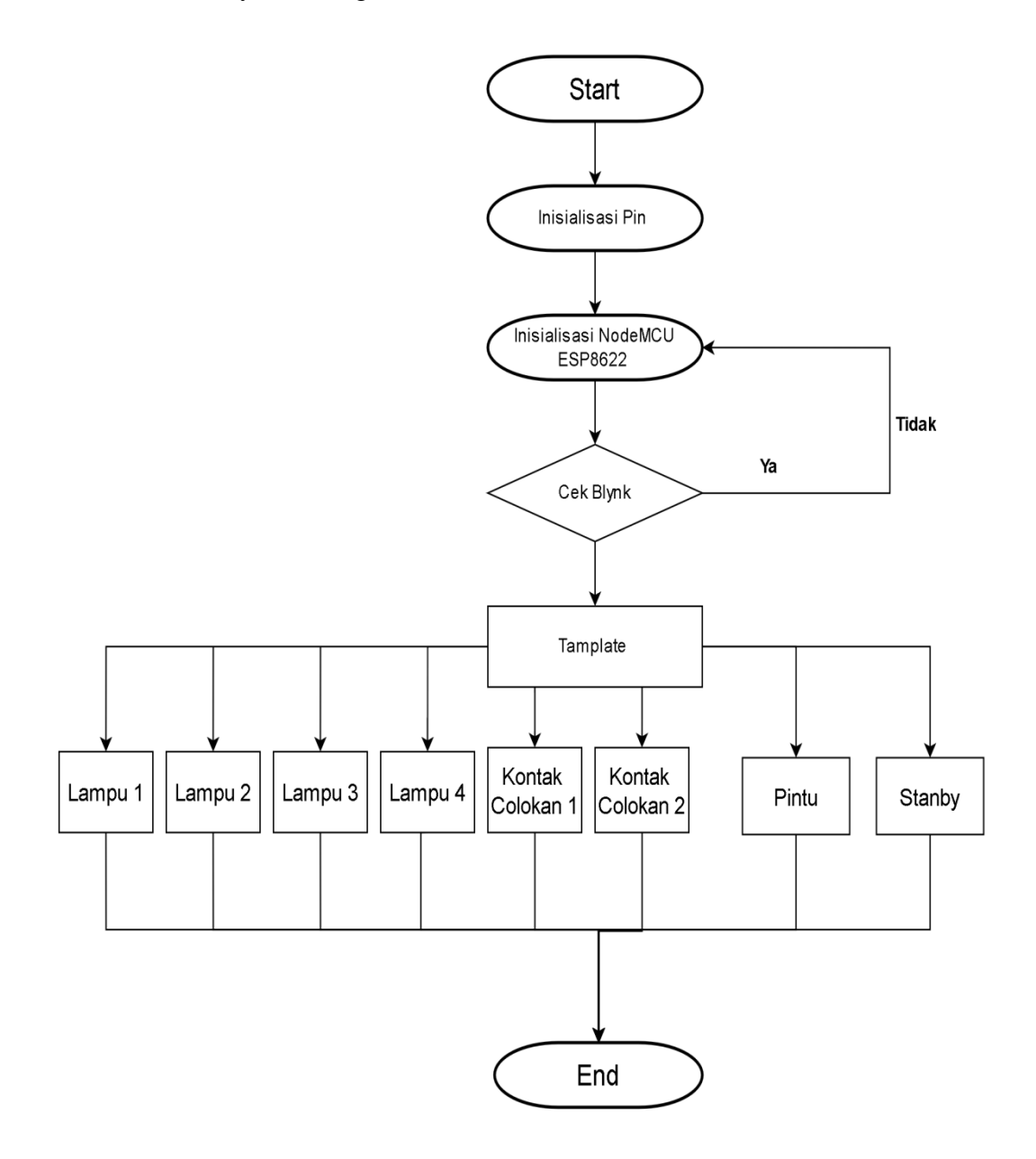

Gambar 4.24 Flowchart input perintah pada NodeMCU ESP8266

#### 4.7.2.4.Rancangan Fisik Perangkat Keras

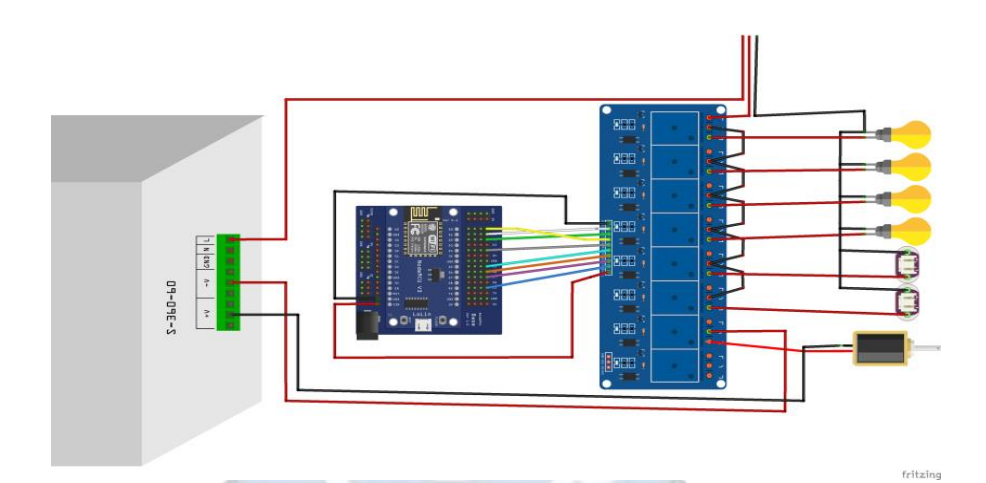

Gambar 4.25 Rancangan Fisik Perangkat Keras

Dari gambar 4.25 menunjukkan :

- a. kebel warna hitam adalah kabel netral. Kabel ini pada dasarnya adalah kabel acuan atau tegangan 0 pada instalasi listrik.
- b. Kabel warna merah kabel fasa merupakan kabel yang mengandung tegangan dan pada umunya selalu dilambangkan dengan simbol sinusoida, kabel yang berupa kabel fasa ini jika dilakukan tes dengan tespen maka lampu indikator tespen tersebut akan menyala.
- c. Kabel Jumper warna Putih untuk menghubungkan NodeMCU pin D1 (GPIO 5) ke *relay* pin D1
- Kabel Jumper warna Hijau ke 1 untuk menghubungkan NodeMCU pin D2
   (GPIO 4) ke *relay* pin D2
- e. Kabel Jumper warna putih untuk menghubungkan NodeMCU pin D0 (GPIO 16) ke *relay* pin D3
- f. Kabel Jumper warna abu abu untuk menghubungkan NodeMCU pin D4
   (GPIO 2) ke *relay* pin D4
- g. Kabel Jumper warna Hijau ke 2 untuk menghubungkan NodeMCU pin D5
   (GPIO 14) ke *relay* pin D5

- h. Kabel Jumper warna oren untuk menghubungkan NodeMCU pin D6 (GPIO 12) ke *relay* pin D6
- Kabel Jumper warna ungu untuk menghubungkan NodeMCU pin D7 (GPIO 13) ke *relay* pin D7
- j. Kabel Jumper warna ungu untuk menghubungkan NodeMCU pin RX (GPIO 3) ke *relay* pin D8

#### 4.8. Implementasi

Implemntasi merupakan kegiatan akhir dari proses penerapan sistem baru, dimana tahap ini meerupakan tahap meletakkan sistem supaya siap untuk dioperasikan dan dapat dipandang sebagai usaha untuk mewujudkan sustem yang telah dirancang.

## 4.8.1. Instalasi Perangkat keras

Instalasi perangkat keras merupakan suatu proses instalasi alat atau perakitan alat yang digunakan dalam membangun implemntasi *SmartHome* dengan konsep *Internet Of Things (IOT)* berbasis *SmartPhone*.

a. Rangkaian NodeMCU ESP8266

Rangkaian ini merupakan untuk menjalakan alat mikrokontroler dan juga koneksi internet, terdapat beberapa pin I/O sehingga dapat dikembangkan menjadi sebuah aplikasi monitoring maupun *controlling* pada *project* IoT.

Bisa dilihat dari gambar 4.26

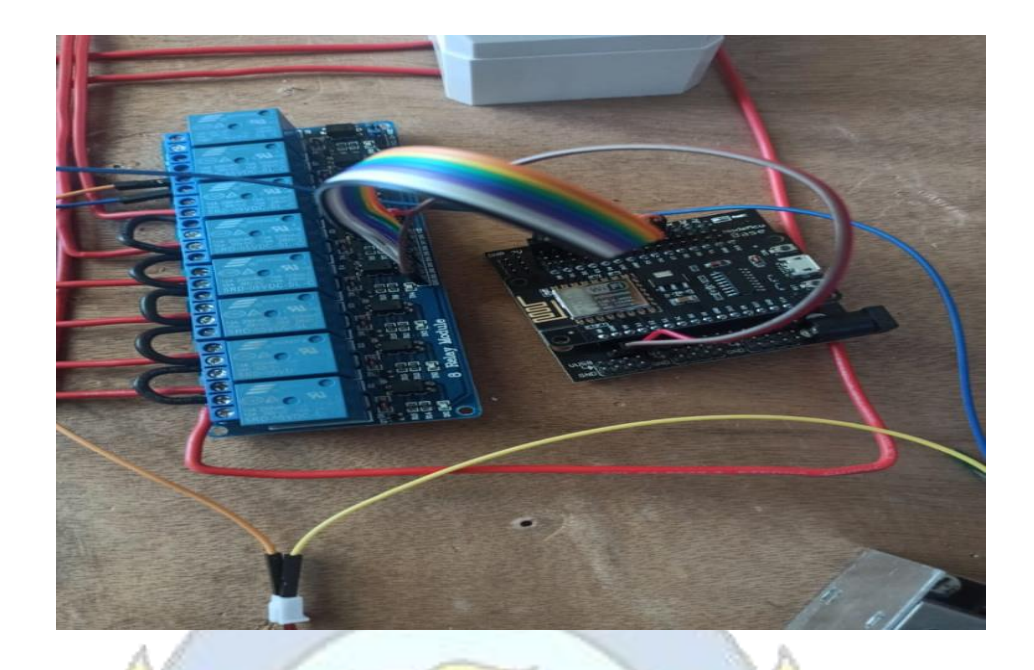

Gambar 4.26 rangkaian NodeMCU ESP8266

b. Rangkaian *Relay* 

Rangkaian ini merupakan memutuskan atau menyambungkan aliran. Bisa dilihat dari gambar 4.27

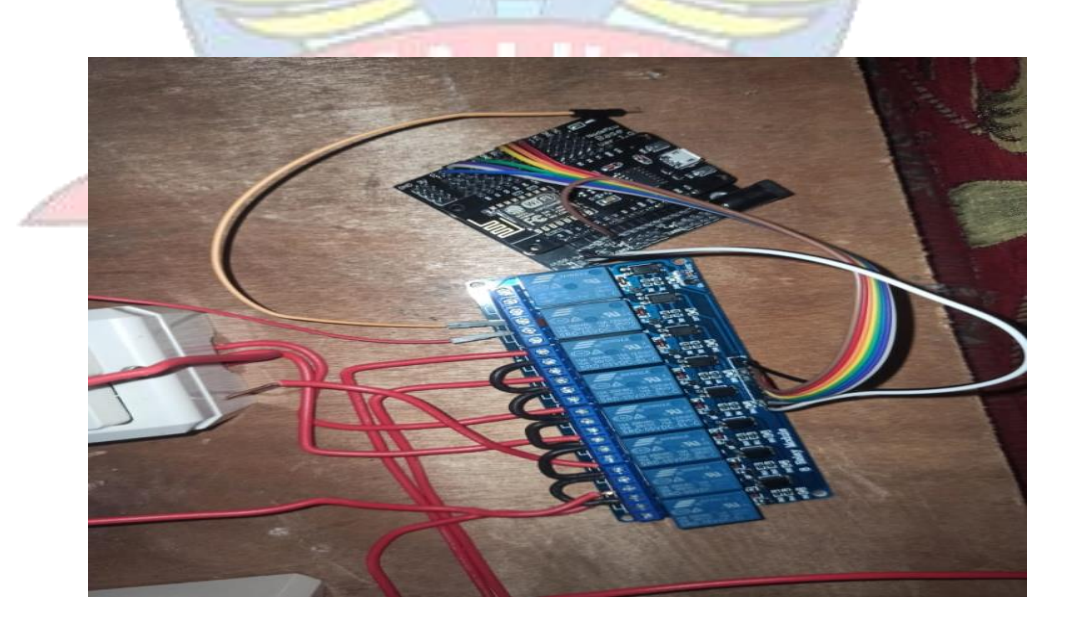

Gambar 4.27 Rangkaian Relay

# c. Rangkaian *DoorLock*

DoorLock merupakan alat penguci pintu elektrik. Bisa dilihat gambr 4.28

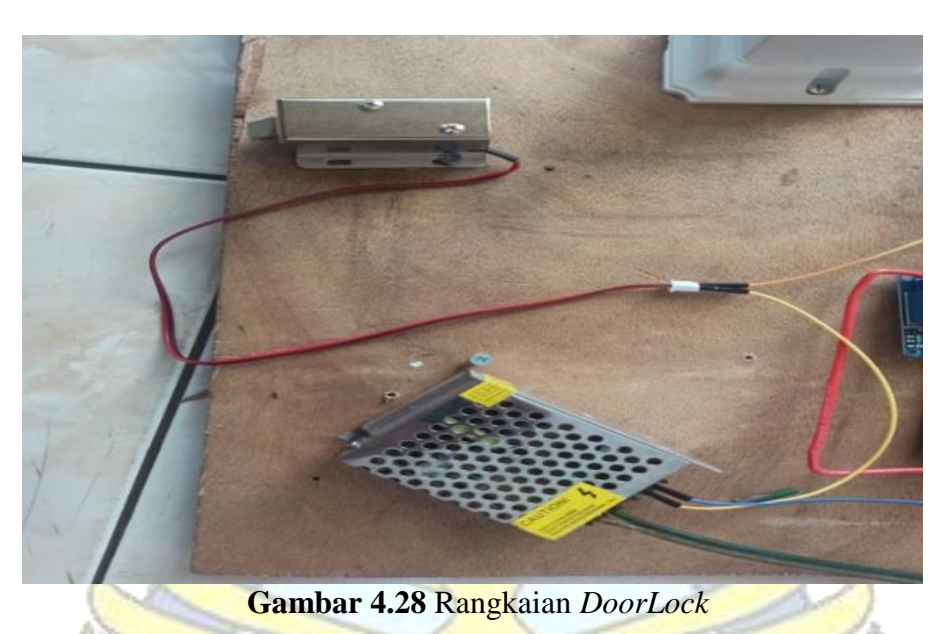

- No al

# d. Rangkaian Lampu

Lampu merupakan alat penerangan ruangan bisa dilihat gambar 4.29

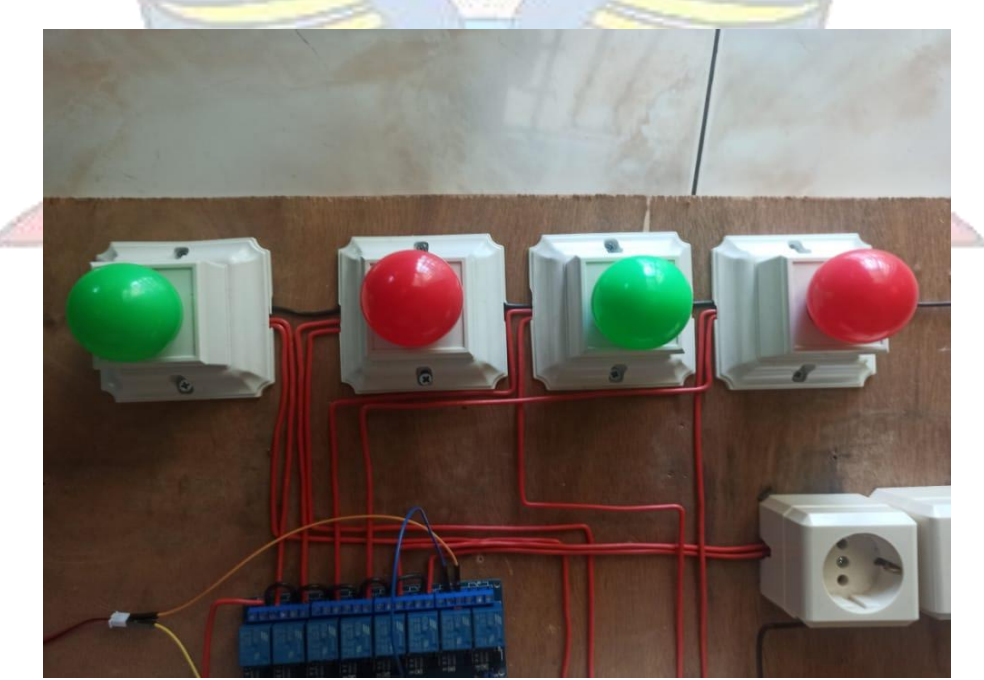

Gambar 4.29 Rangkaian lampu

e. Rangkaian Kontak Colokan

Kontak Colokan merupakan mendistribuskan energi listrik dari instalasi rumah ke alat elektronik. Bisa dilihat gambar 4.30

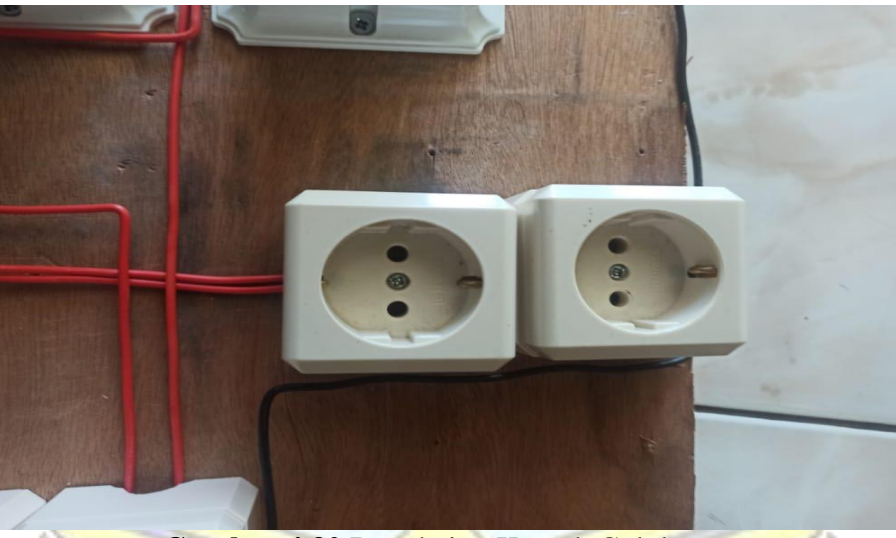

Gambar 4.30 Rangkaian Kontak Colokan

f. Rangkaian Keseluruhan

Pada bagian ini merupakan hasil dari rangkaian alat secara keseluruhan dimana sudah menjadi suatu *prototype* alat yang siap di ujicoba. Bisa dilihat gambar 4.31

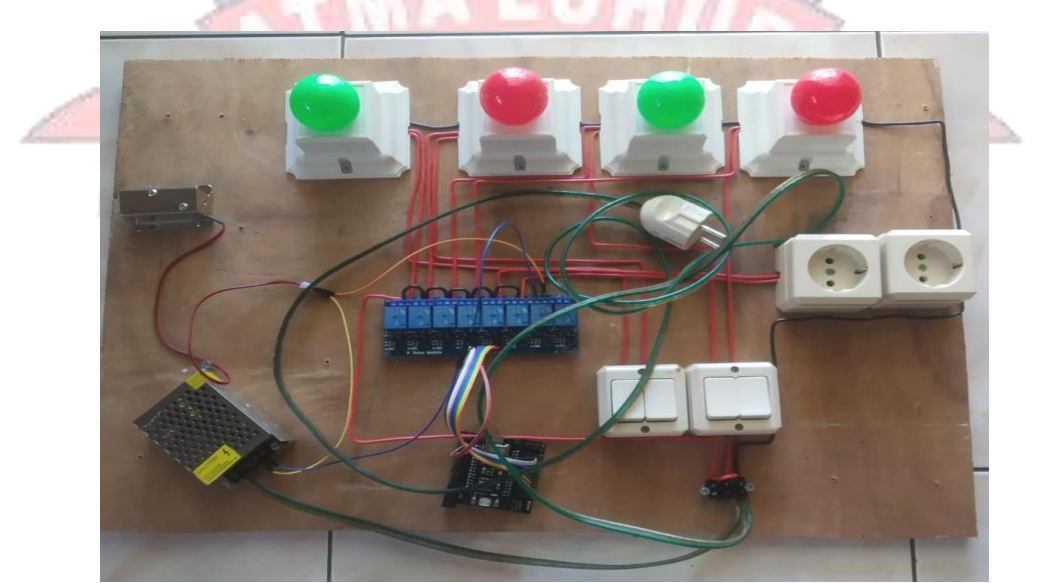

Gambar 4.31 Rangkaian Keseluruhan

### 4.8.2. Instalasi Perangkat Lunak

Pada topik ini dijelaskan langkah – langkah instalasi arduimoIDE adalah sebagai berikut:

- a. Klik dua kali *setup* arduino IDE 1.8.19 *windows*, sehingga muncul jendela *license Agreement*.
- b. Pada jendela *license Agreemen* klik "*I Agree*" untuk melanjutkan. Bisa dilihat gambar 4.32

| 💿 Arduino Setup: License Agreement — 🗌                                                                                                    | $\times$ |  |  |
|----------------------------------------------------------------------------------------------------|----------|--|--|
| Please review the license agreement before installing Arduino. If you accept all terms of the agreement, click I Agree.                                                                                    | u        |  |  |
| SNU LESSER GENERAL PUBLIC LICENSE                                                                                                    | ^        |  |  |
| Version 3, 29 June 2007                                                                                                    |          |  |  |
| Copyright (C) 2007 Free Software Foundation, Inc. < <u>http://fsf.org/</u> >                                                                                                    |          |  |  |
| Everyone is permitted to copy and distribute verbatim copies of this license document, but changing it is not allowed.                                                                                     |          |  |  |
| This version of the GNU Lesser General Public License incorporates the terms<br>and conditions of version 3 of the GNU General Public License, supplemented<br>by the additional permissions listed below. |          |  |  |
| [······                                                                                                    | ~        |  |  |
| Cancel Nullsoft Install System v3.0                                                                                                    | ree      |  |  |
|                                                                                                    |          |  |  |

Gambar 4.32 License Agreement

c. Pada jendela *installation options* tentang semua komponen, kemudian klik *"Next"* untuk melanjutkan. Bisa dilihat gambar 4.33

| and Arduino Setup: Installation                                                                                                    | Options 🗖 🗖 🗙                |  |  |  |
|----------------------------------------------------------------------------------------------------|------------------------------|--|--|--|
| Check the components you want to install and uncheck the components you don't want to install. Click Next to continue.                                           |                              |  |  |  |
| Select components to install:<br>Install Arduino software<br>Install USB driver<br>Create Start Menu shortcut<br>Create Desktop shortcut<br>Associate .ino files |                              |  |  |  |
| Space required: 416.7MB                                                                                                    |                              |  |  |  |
| Cancel Nullsoft Insta                                                                                                    | Il System v3.0 < Back Next > |  |  |  |

Gambar 4.33 Installation Options

 d. Pada jendela *installation folder* untuk *destination folder* dibiarkan saja seperti standar, kemudian klik "*Instal*" untuk memulai instalasi *software*. Bisa dilihat gambar 4.34

| 💿 Arduino Setup: Installation Folder                                                                                                    |                                         |
|----------------------------------------------------------------------------------------------------|-----------------------------------------|
| Setup will install Arduino in the following folder. To insta<br>folder, dick Browse and select another folder. Click Inst<br>installation. | all in a different<br>tall to start the |
| Destination Folder                                                                                                    |                                         |
| C:\Program Files (x86)\Arduino                                                                                                    | Browse                                  |
|                                                                                                    |                                         |
| Space required: 416.7MB                                                                                                    |                                         |
| Space available: 33.2GB                                                                                                    |                                         |
| Cancel Nullsoft Install System v3.0 < Back                                                                                                 | Install                                 |

Gambar 4.34 Installation Folder

e. Pada jendela *Completed* merupakan bahwa instalasi sudah kompleks kemudian klik "*Close*" untuk mengakhiri proses instalasi. Bisa diluhat gambar 4.35

| 🧿 Arduino Setup | : Completed                  |           |       |
|-----------------|------------------------------|-----------|-------|
|                 | I                            |           |       |
| Show details    | ]                            |           |       |
|                 |                              | $\square$ |       |
| Cancel          | Nullsoft Install System v3.0 | < Back    | Close |

Gambar 4.35 Installing Completed

# 4.9. Pengujian Sistem

Setelah melakukan dan mambuat perancangan, maka akan dilakukan pengujian terhadap sistem. Pengujian ini dilakukan agar sistem berjalan dengan sempurna. Pengujian sistem juga dimaksudkan untuk menguji semua elemen – elemen perangkat keras yang dibuat apakah sudah sesuai dengan yang diharapkan.

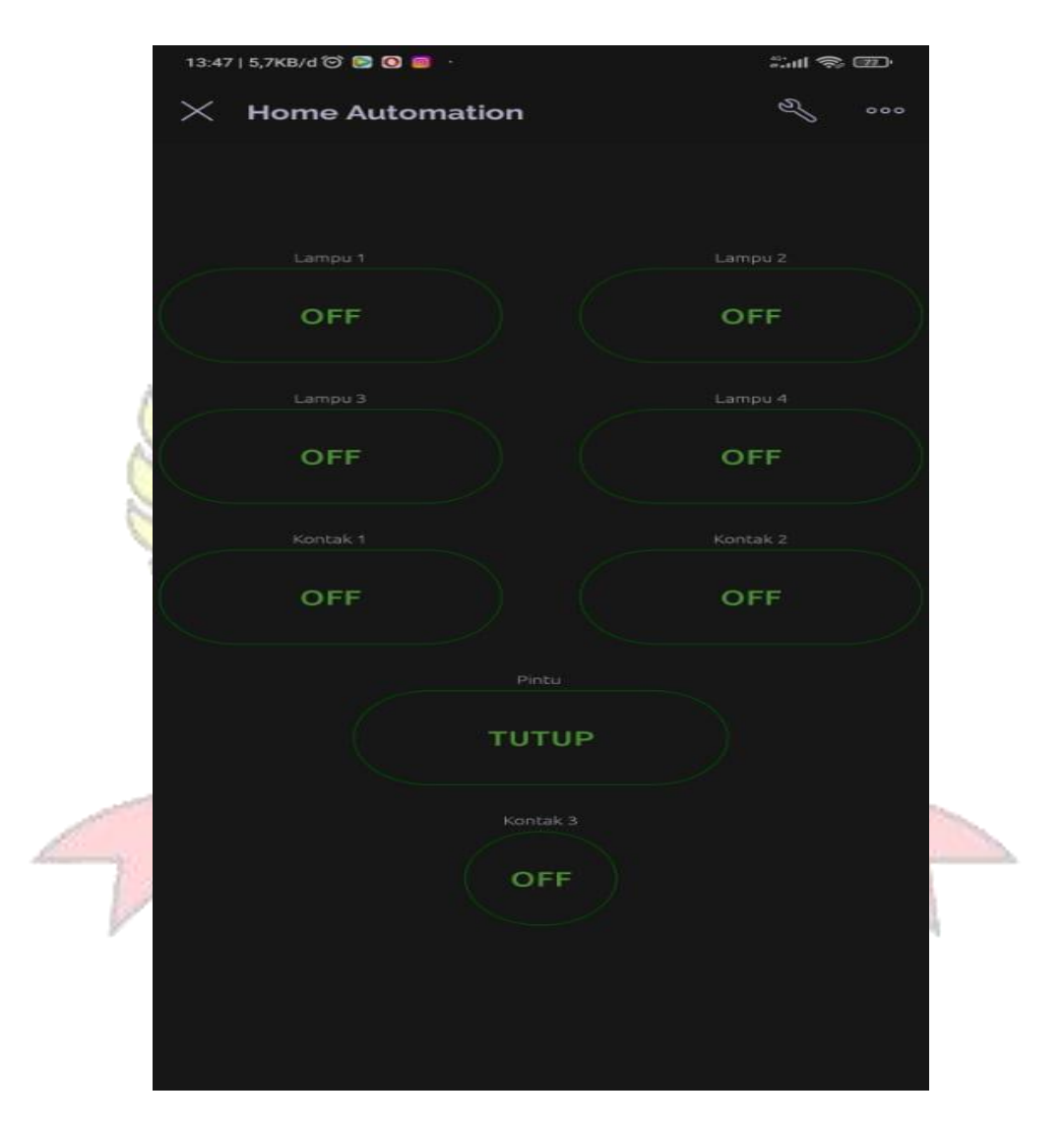

Gambar 4.36 Tamplate Blynk belum di tekan

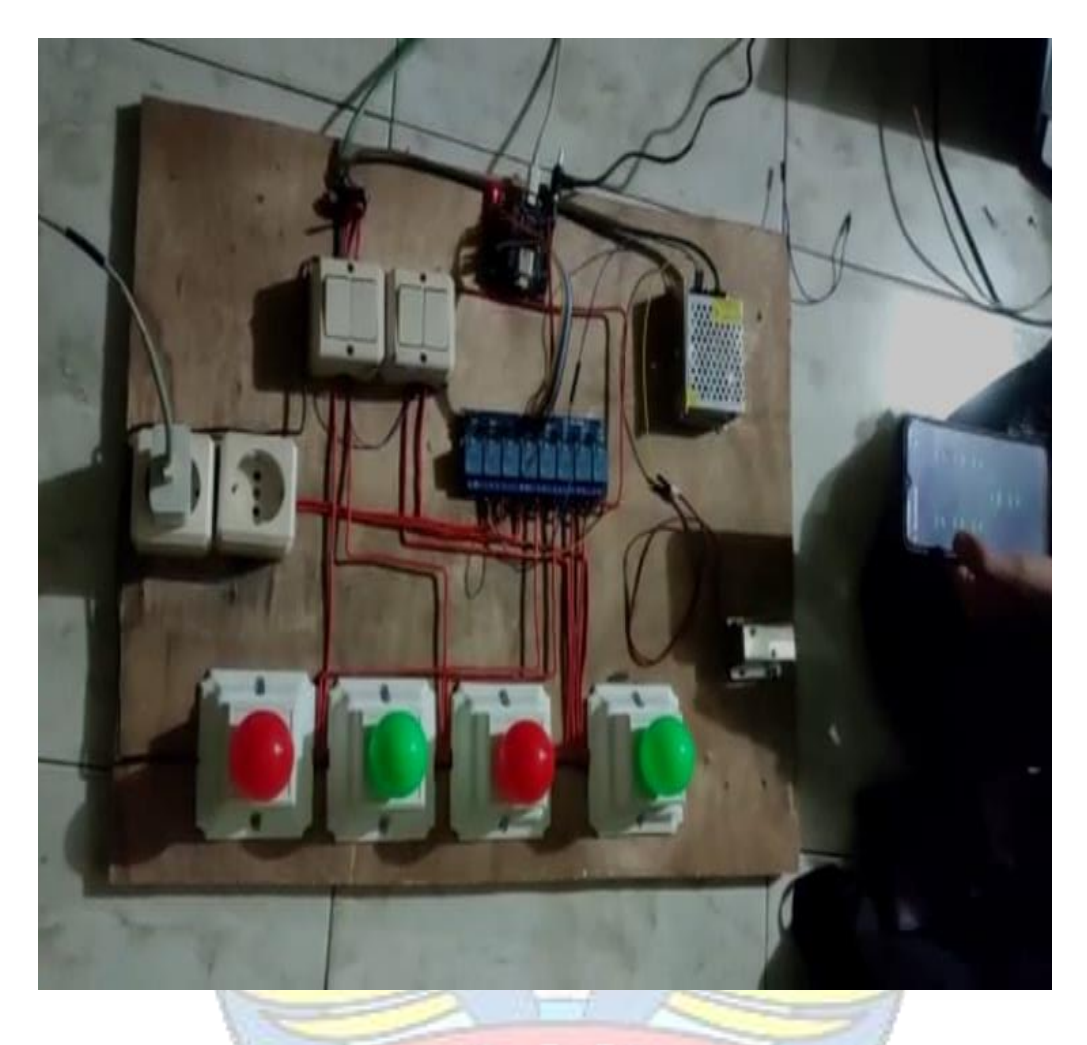

Gambar 4.37 Ketika lampu mati belum dihidupkan

Pada Gambar 4.36 dan 4.37 menunjukan bahwa sistem sudah di aktifkan tapi belum menekan tombol ON/OFF pada *tamplate* aplikasi Blynk. Maka dari itu ketika *user* ingin menyalakan atau mematikan lampu dan kontak colokan harus menekan ON/OFF pada layar *tamplate* aplikasi Blynk.

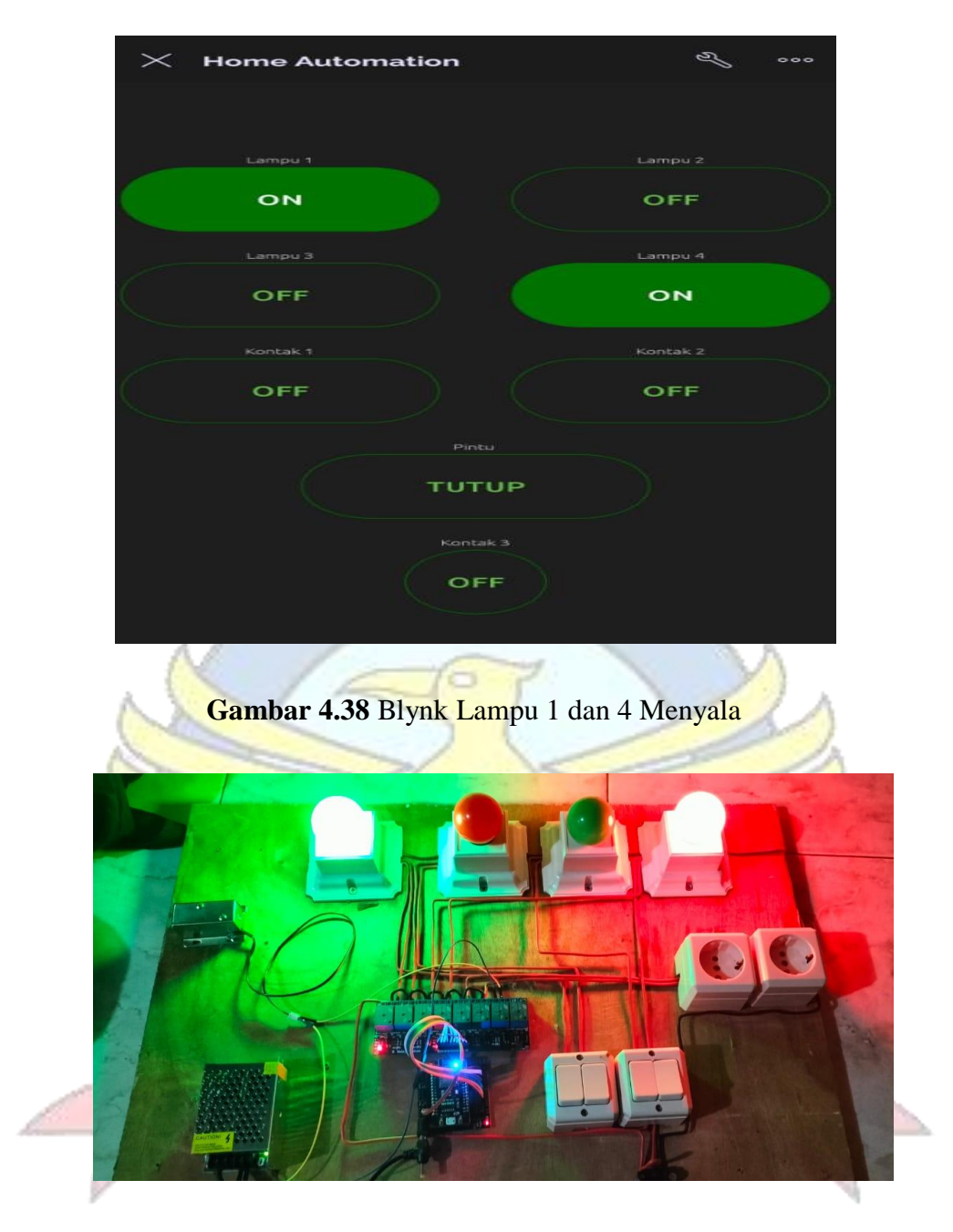

Gambar 4.39 Ketika Lampu 1 dan 4 dinyalakan

Pada gambar 4.38 dan 4.39 menunjukan bahwa tamplate ON pada lampu 1 dan lampu 4 di aktifkan, maka ke dua lampu itu menyala. Ketika ingin mematikan kembali lampu tersebut, maka *user* menekan tombol ON/OFF pada *tamplate* aplikasi Blynk.

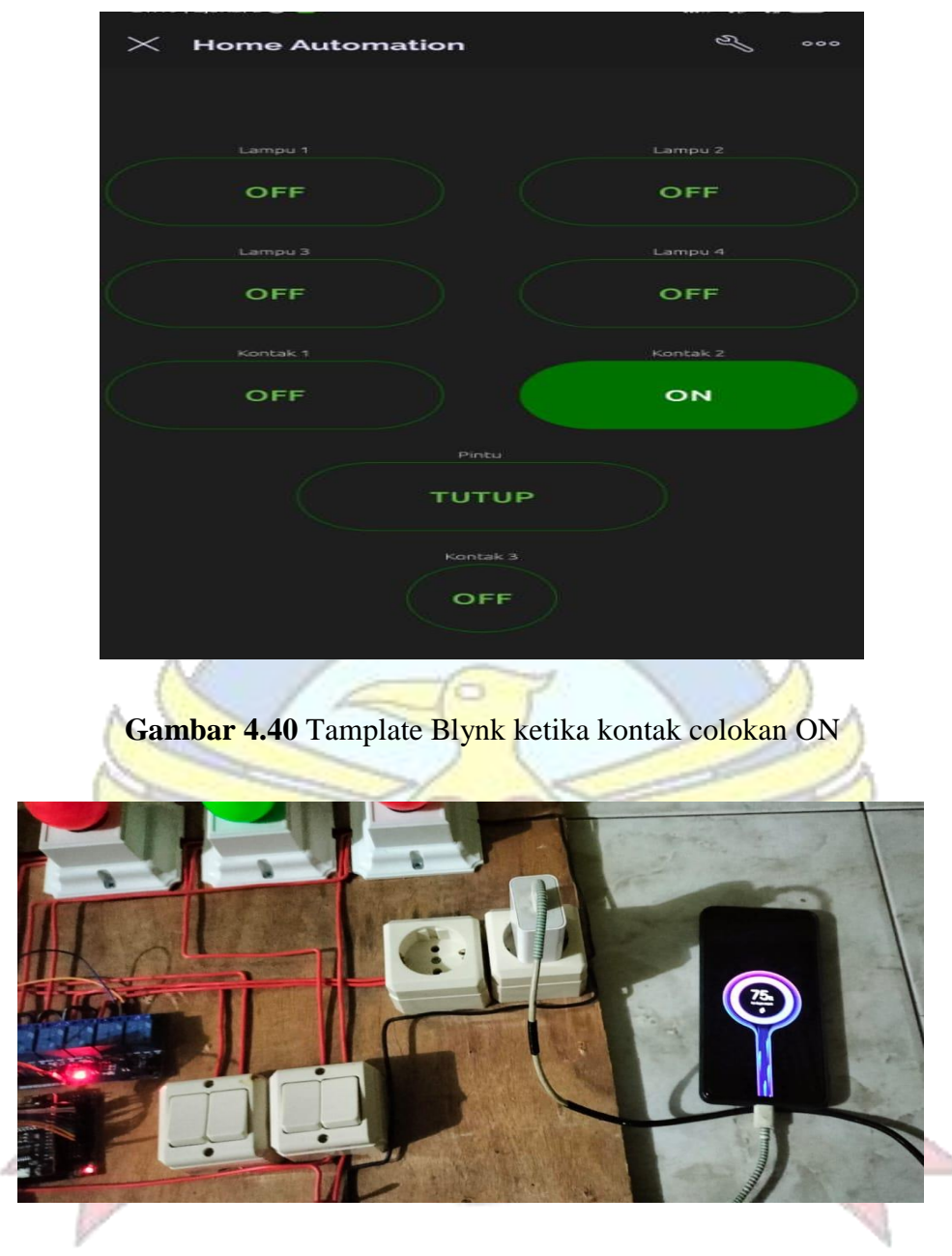

Gambar 4.41 ketika kontak colokan 2 ON

Pada gambar 4.40 dan 4.41 menunjukan bahwa tamplate ON pada kontak colokan 2 di aktifkan maka kontak colokan tersebut akan menyala. Ketika ingin mematikan kembali kontak colokan tersebut, maka *user* menekan tombol ON/OFF pada *tamplate* Kontak aplikasi Blynk.

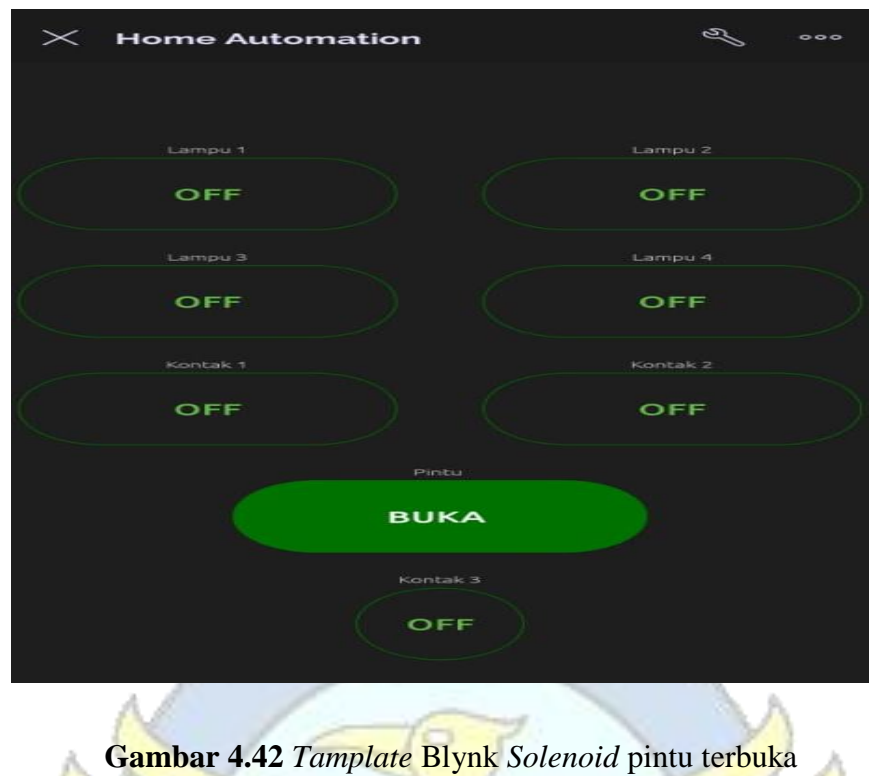

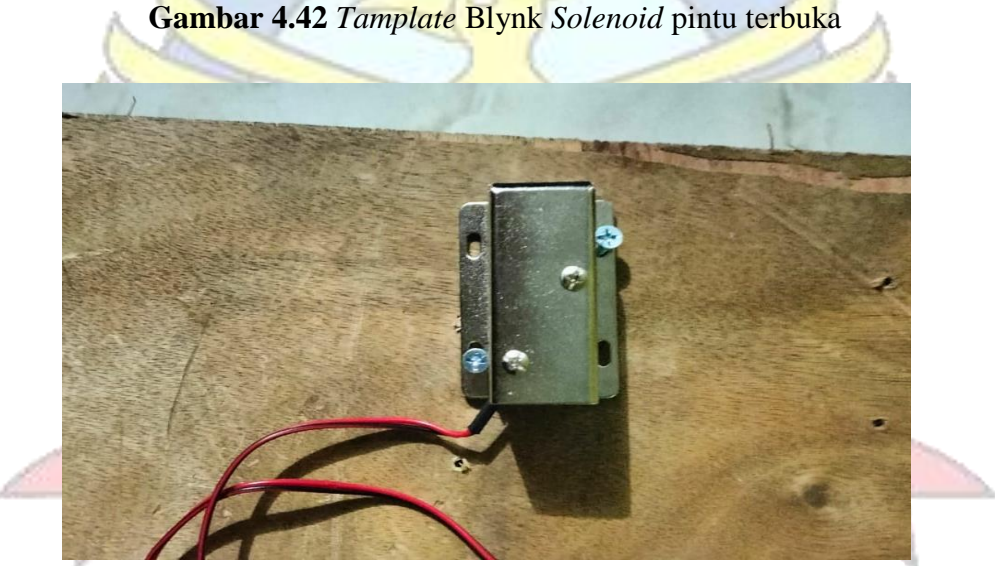

Gambar 4.43 Solenoid Pintu terbuka

Bisa dilihat dari gambar 4.42 dan 4.43 menunjukan bahwa tamplate buka pada pintu di aktifkan maka *selenoid* pada pintu akan menarik kutup pada ujung *selenoid* maka pintu akan terbuka. Ketika ingin menutup kembali pintu tersebut maka user menekan tombol Buka/Tutup pada *tamplate* pintu aplikasi Blynk.

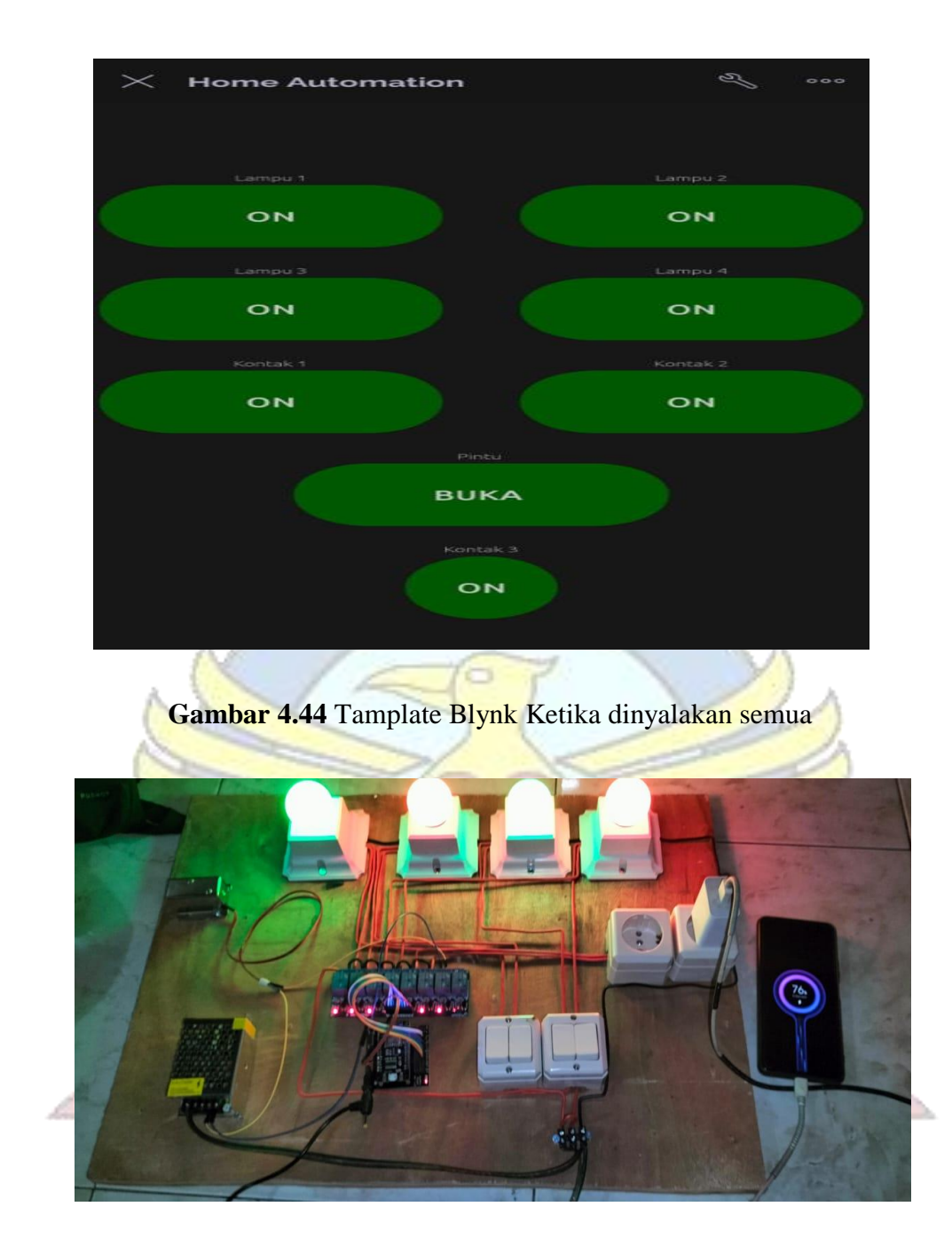

Gambar 4.45 Ketika lampu dinyalakan semua

Pada gambar 4.44 dan 4.45 menunjukan bahwa *tamplate* ON dan Buka pada semua sistem di aktifkan maka 4 lampu menyala, 2 kontak colokan aktif dan pintu terbuka. Ketika ingin mematikannya kembali maka user menekan tombol ON/OFF dan Buka/Tutup pada *tamplate* aplikasi Blynk.

# 4.10. Pengujian sistem pada perangkat

Berikut ini adalah hasil pengujian memonitoring alat menggunakan perangkat Redmi Note 8 pro dengan web browser Google Chrome pada laptop. Bisa dilihat dari tabel 4.4

# Tabel 4.4 Pengujian Black Box Monitoring Pertama semua perangkat

| No | Jenis Peralatan  | Percobaan | Kondisi  |          |
|----|------------------|-----------|----------|----------|
|    |                  |           | ON       | OFF      |
| 1  | Lampu 1          | Pertama   | Berhasil | Berhasil |
| 2  | Lampu 2          | Pertama   | Berhasil | Berhasil |
| 3  | Lampu 3          | Pertama   | Berhasil | Berhasil |
| 4  | Lampu 4          | Pertama   | Berhasil | Berhasil |
| 5  | Kontak Colokan 1 | Pertama   | Berhasil | Berhasil |
| 6  | Kontak Colokan 2 | Pertama   | Berhasil | Berhasil |
| 7  | Pintu            | Pertama   | Berhasil | Berhasil |
| 8  | Stanby           | Pertama   | Berhasil | Berhasil |

Tabel 4.5 Pengujian Black Box Monitoring kedua semua perangkat

| No | Jenis Peralatan  | Percobaan | Kondisi  |          |
|----|------------------|-----------|----------|----------|
|    |                  |           | ON       | OFF      |
| 1  | Lampu 1          | Kedua     | Berhasil | Berhasil |
| 2  | Lampu 2          | Kedua     | Berhasil | Berhasil |
| 3  | Lampu 3          | Kedua     | Berhasil | Berhasil |
| 4  | Lampu 4          | Kedua     | Berhasil | Berhasil |
| 5  | Kontak Colokan 1 | Kedua     | Berhasil | Berhasil |
| 6  | Kontak Colokan 2 | Kedua     | Berhasil | Berhasil |
| 7  | Pintu            | Kedua     | Berhasil | Berhasil |
| 8  | Standby          | Kedua     | Berhasil | Berhasil |

| No | Jenis Peralatan  | Percobaan | Kondisi  |          |
|----|------------------|-----------|----------|----------|
|    |                  |           | ON       | OFF      |
| 1  | Lampu 1          | Ketiga    | Berhasil | Berhasil |
| 2  | Lampu 2          | Ketiga    | Berhasil | Berhasil |
| 3  | Lampu 3          | Ketiga    | Berhasil | Berhasil |
| 4  | Lampu 4          | Ketiga    | Berhasil | Berhasil |
| 5  | Kontak Colokan 1 | Ketiga    | Berhasil | Berhasil |
| 6  | Kontak Colokan 2 | Ketiga    | Berhasil | Berhasil |
| 7  | Pintu            | Ketiga    | Berhasil | Berhasil |
| 8  | Standby          | Ketiga    | Berhasil | Trouble  |

Tabel 4 6 Pengujian Black Box monitoring ketiga semua perangkat

Pada percobaan ketiga ini sedikit ada masalah pada pin antara NodeMcu ESP8266 ke *Relay*. nomor 8 atau disebut dengan *stanby* yang hanya bisa dihidupkan dan tidak bisa dimatikan. Setelah dilakukan perbaikan pada perangkat semua bisa berjalan dengan baik.

| No | Jenis Peralatan  | Percobaan | Kondisi  |          |
|----|------------------|-----------|----------|----------|
|    |                  |           | ON       | OFF      |
| 1  | Lampu 1          | Keempat   | Berhasil | Berhasil |
| 2  | Lampu 2          | Keempat   | Berhasil | Berhasil |
| 3  | Lampu 3          | Keempat   | Berhasil | Berhasil |
| 4  | Lampu 4          | Keempat   | Berhasil | Berhasil |
| 5  | Kontak Colokan 1 | Keempat   | Berhasil | Berhasil |
| 6  | Kontak Colokan 2 | Keempat   | Berhasil | Berhasil |
| 7  | Pintu            | Keempat   | Berhasil | Berhasil |
| 8  | Standby          | Keempat   | Berhasil | Berhasil |

Tabel 4.7 Pengujian Black Box monitoring keempat semua perangkat

| No | Jenis Peralatan  | Percobaan | Kondisi  |          |
|----|------------------|-----------|----------|----------|
|    |                  |           | ON       | OFF      |
| 1  | Lampu 1          | kelima    | Berhasil | Berhasil |
| 2  | Lampu 2          | kelima    | Berhasil | Berhasil |
| 3  | Lampu 3          | kelima    | Berhasil | Berhasil |
| 4  | Lampu 4          | kelima    | Berhasil | Berhasil |
| 5  | Kontak Colokan 1 | kelima    | Berhasil | Berhasil |
| 6  | Kontak Colokan 2 | kelima    | Berhasil | Berhasil |
| 7  | Pintu            | kelima    | Berhasil | Berhasil |
| 8  | Standby          | kelima    | Berhasil | Berhasil |

Tabel 4.8 Pengujian Black Box monitoring kelima semua perangkat

Pada percobaan kelima ini semua perangkat bisa berjalan dengan baik dan dengan mudah kita memonitoring perangkat hanya dengan aplikasi Blynk saja.

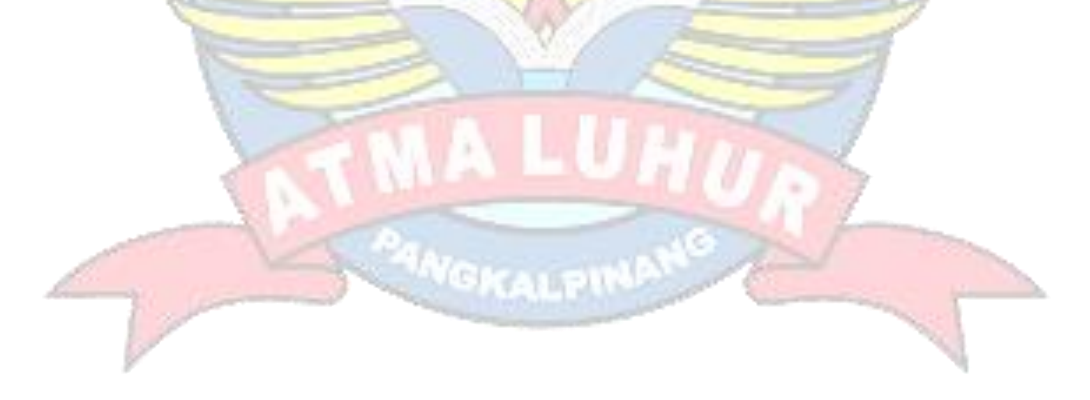